## ■商品情報の登録

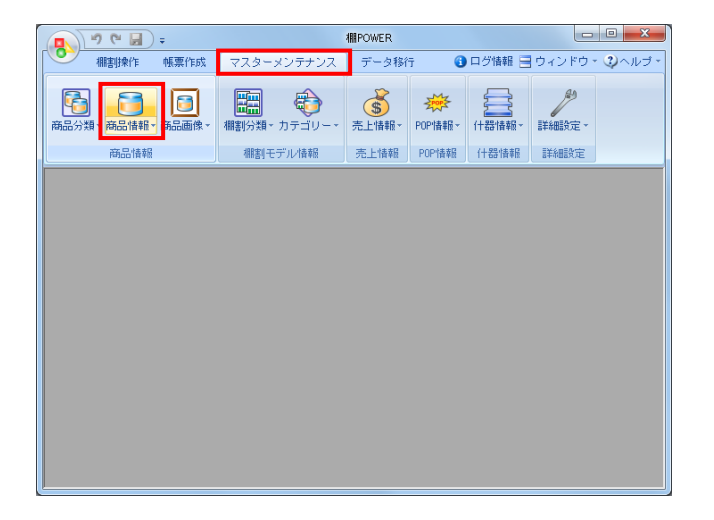

| 10000000                                             | 4902102014724                                                                                                    |                                                                                                    |                     |         |        |                        |       |
|------------------------------------------------------|----------------------------------------------------------------------------------------------------|----------------------------------------------------------------------------------------------------|---------------------|---------|--------|------------------------|-------|
| プライベートコード                                            |                                                                                                    |                                                                                                    | -                   | 商品力ナ名反映 | 反映しない・ |                        |       |
| 商品名                                                  | コカコーラ ジ                                                                                                    | スプライト                                                                                                    |                     | m I     | →短縮品名  |                        |       |
| 商品力ナ名                                                | C スプライト カン 3                                                                                                    | 50ML                                                                                                    |                     |         | →短縮品名  |                        |       |
| 短縮品名                                                 | スフ*ライト カン 350                                                                                                    | ML.                                                                                                    |                     |         |        | ☑ 全体表示                 |       |
| 規格名                                                  |                                                                                                    |                                                                                                    | 規格力ナネ               | 3       |        | 正面                     |       |
|                                                      |                                                                                                    |                                                                                                    |                     |         |        |                        |       |
| 標準価格                                                 | 107.00                                                                                                    | 幅(nn)                                                                                                    | 66.00               | 発売開始日   |        |                        |       |
| 売価                                                   |                                                                                                    | 高さ(m)                                                                                                    | 122.00              | 発売中止日   |        |                        | Г     |
| 原価                                                   |                                                                                                    | 與行(mm)                                                                                                    | 66.00               | 終売区分    | 通常 👻   |                        |       |
| 商品分類                                                 |                                                                                                    | 分類名称                                                                                                    |                     |         |        |                        |       |
|                                                      |                                                                                                    |                                                                                                    |                     |         |        |                        |       |
| メーカー                                                 | 4902                                                                                                    | 053 トーラク                                                                                                    |                     |         |        |                        |       |
| メーカー<br>品種                                           | 4902                                                                                                    | 053 トーラク<br>060 とよす                                                                                              |                     |         |        |                        |       |
| メーカー<br>品種<br>ブランド                                   | 49021<br>49021<br>49021<br>49021                                                                                                    | 053 トーラク<br>060 とよす<br>074 チェリオジャ                                                                                | <i>1</i> 12         |         |        |                        |       |
| メーカー<br>品種<br>ブランド<br>用途                             | - 4902<br>- 4902<br>- 4902<br>- 4902<br>- 4902<br>- 4902                                                                                                    | 053 トーラク<br>060 とよす<br>074 チェリオジャ<br>081 チチヤス乳葉<br>087 タマノ井酢                                                     | パシ<br>              |         |        |                        |       |
| メーカー<br>品種<br>ブランド<br>用途<br>サイズ                      |                                                                                                    | 053 トーラク<br>060 とよす<br>074 チェリオジャ<br>081 チチヤス乳菜<br>087 タマノ井酢<br>088 宝製業                                          | がン<br>I             |         |        | 2.02.00                |       |
| メーカー<br>品種<br>ブランド<br>用途<br>サイズ<br>ブライス<br>4-3 生     | 49021<br>49021<br>49021<br>49021<br>49021<br>49021<br>49021<br>49021<br>49021<br>49021                                                                                                    | 053 トーラク<br>060 とよす<br>074 チェリオジャ<br>081 チチヤス乳業<br>087 タマノ井酢<br>088 宝製業<br>101 日東あられ朝                            | パン<br>              |         |        | 登録者                    |       |
| メーカー<br>品種<br>ブランド<br>用途<br>サイズ<br>ブライス<br>仕入先       | Image: Constraint of the second second sec | 053 トーラク<br>060 とよす<br>074 チェリオジャ<br>081 チチヤス乳業<br>087 タマノ井酢<br>088 宝製業<br>101 日東あられ射<br>102 日本コカ・コ              | パン<br> <br> <br> ーラ |         |        | 登録者<br>更新者             |       |
| メーカー<br>品種<br>ブランド<br>用途<br>サイズ<br>ブライス<br>仕入先<br>地域 |                                                                                                    | 058 トーラク<br>060 とよす<br>074 チェリオジャ<br>081 チチヤス乳業<br>087 タマノ井酔<br>088 宝製菓<br>101 日東あられ朝<br>102 日本コカ・コ<br>104、二ピン研げ | パン<br>!<br>!<br> ーラ |         | 1      | <u>登録者</u><br>更新者      |       |
| メーカー<br>品種<br>ブランド<br>用途<br>サイズ<br>ブライス<br>仕入先<br>地域 | 1         49021           1         49021           1         49021           1         49021           1         49021           1         49021           1         49021           1         49021           1         49021           1         49021           1         49021           1         49021           1         49021           1         49021           1         49021           1         49021                                                                                                              | 058 トーラク<br>060 とよす<br>074 チェリオジャ<br>081 チチヤス乳薬<br>087 タマノ井酔<br>088 宝製葉<br>101 日東あられ朝<br>102 日本コカ・コ<br>104 ニピン研油 | パン<br>              |         | 1      | 登録者<br>更新者<br>登録日 2011 | /01/2 |

| プライベートコード                                                                                                    |                                                  |                        | -                                                   | 商品力ナ名反映                                                                                             | 央 反映しない ▼        |                                     |
|----------------------------------------------------------------------------------------------------|--------------------------------------------------|------------------------|-----------------------------------------------------|----------------------------------------------------------------------------------------------------|------------------|-------------------------------------|
| 商品名                                                                                                    | コカコーラ ジ                                          | スプライト                  | 缶日                                                  | 50 m l                                                                                              | →短縮品名            |                                     |
| 商品力ナ名                                                                                                    | C スプライト カン 3                                     | 150ML                  |                                                     |                                                                                                    | →短縮品名            |                                     |
| 短縮品名                                                                                                    | スフ*ライト カン 850                                    | INL                    |                                                     |                                                                                                    |                  | ☑ 全体表示                              |
| 規格名                                                                                                    |                                                  |                        | 規格力                                                 | 1ナ名                                                                                                 |                  | 正面                                  |
| all in the second                                                                                                    | 107.00                                           | 47( )                  | 00.00                                               |                                                                                                    |                  |                                     |
| 保準価格                                                                                                    | 107.00                                           | 16(nn)                 | 199.00                                              | 発売開始日                                                                                               |                  |                                     |
| 7010                                                                                                    |                                                  | 同(m)<br>第(年(m)         | 122.00                                              | 発売中止日                                                                                               | 2800             |                                     |
| -7-14                                                                                                    |                                                  |                        |                                                     |                                                                                                    | ()=····          | 商品 <b>而</b> 傍(1)                    |
| 商品分類 階層分類 :                                                                                                    | ユーザー定義(彦                                         | 品項目)   ボーノ             | レ/ケース 詳                                             | 個情幸服                                                                                                |                  | 商品コメント                              |
| 商品分類 階層分類 二<br>※注単位                                                                                                    | ユーザー定義(彦                                         | 品項目)   ボーノ             | レ/ケース 詳<br>賞味期間                                     | 御情報<br>時間                                                                                           | •                | 商品コメント                              |
| 商品分類 階層分類 二<br>発注単位<br>暴大在庫                                                                                                    | ユーザー定義(商                                         | 品項目) ポーノ               | レ/ケース 詳<br>賞味期間<br>優先面                              | 御情報<br>  <br>  正面                                                                                   | •                | 商品コメント                              |
| 商品分類 階層分類 二<br>発注単位<br>最大在庫<br>最小在庫                                                                                                    | ユーザー定義(府                                         | 帰品項目)   ボーノ            | レ/ケース<br>詳                                          | 御情報<br>時間<br>正面<br>箱物                                                                               |                  | 商品コメント                              |
| 商品分類 階層分類 二<br>発注単位<br>最大在庫<br>最小在庫                                                                                                    | ユーザー定義(存                                         | 帰品項目)│ ボーノ             | レ/ケース<br>賞味期間<br>優先面<br>形状<br>税区分                   | <ul> <li>御情報</li> <li>時間</li> <li>正面</li> <li>箱物</li> <li>小和</li> </ul>                             | •<br>•           | 商品コメント                              |
| 森品分類   階層分類  <br>発注単位<br>最大在庫<br>最小在庫<br>上重なり(nn)                                                                                                   | 2-ザ-定義(存                                         | 品項目)   ポーノ             | レ/ケース<br>賞味期間<br>優先面<br>形状<br>税区分<br>賃業価格表示         | 御情報<br>時間<br>正面<br>箱物<br>外税<br>全額まテ                                                                 | •                | 商品コメント                              |
| 藤品分類   階層分類   二<br>発注単位<br>最大在庫<br>最小在庫<br>上重なり(nn)<br>下重なり(nn)                                                                                     |                                                  | 5品項目)   ボーノ            | レ/ケース<br>賞味期間<br>優先面<br>形状<br>税区分<br>標準価格表示         | <ul> <li>借録</li> <li>時間</li> <li>正面</li> <li>箱物</li> <li>外税</li> <li>全額表示</li> </ul>                | •                |                                     |
| <ul> <li>商品分類 階層分類 -</li> <li>発注単位<br/>最大在庫<br/>最小在庫</li> <li>上重なり(na)</li> <li>下重なり(na)</li> <li>フック基準X(na)</li> </ul>                             |                                                  | ‱品項目)  ボーノ<br>,        | レ/ケース<br>賞味期間<br>優先面<br>形状<br>税区分<br>標準価格表示         | <ul> <li>借情報</li> <li>時間</li> <li>正面</li> <li>箱物</li> <li>外税</li> <li>金額表示</li> <li>文字表示</li> </ul> | •<br>•<br>•      |                                     |
| <ul> <li>商品分類 階層分類 二</li> <li>発注単位<br/>最大在庫<br/>最小在庫</li> <li>上重なり(nn)</li> <li>下重なり(nn)</li> <li>フック基準X(nn)</li> <li>フック基準Y(nn)</li> </ul>         |                                                  | \$呈项目)   <i>ボー</i> ,   | レ/ケース<br>賞味期間<br>優先面<br>形状<br>税区分<br>標準価格表示         | <ul> <li>借請報</li> <li>時間</li> <li>正面</li> <li>箱物</li> <li>外税</li> <li>全額表示</li> <li>文字表示</li> </ul> | V<br>V<br>V<br>V |                                     |
| <ul> <li>商品分類 階層分類 ご</li> <li>発注単位<br/>最大在庫<br/>最小在庫</li> <li>上重なり(nn)<br/>下重なり(nn)</li> <li>フック基準X(nn)</li> <li>フック基準X(nn)</li> <li>圧縮率</li> </ul> | ユーザー定義(存<br>日日日日日日日日日日日日日日日日日日日日日日日日日日日日日日日日日日日日 | 溫項目) ボーノ<br>。<br>出力共通路 | レ/ケース<br>首味期間<br>優先面<br>形状<br>税区分<br>標準価格表示<br>融コード | <ul> <li>普倍器</li> <li>時間</li> <li>正面</li> <li>箱物</li> <li>外税</li> <li>全額表示</li> <li>文字表示</li> </ul> | V<br>V<br>V<br>V | 商品コメント<br>登録者<br>更新者<br>登録日 2011/01 |

商品情報の登録を行ないます。
 商品情報には商品のJANコードや商品名、商品サイズなど文字の情報を登録します。

[マスターメンテナンス] - [商品情報] をクリックしま す。

商品情報のメンテナンス画面が表示されます。
 共通商品コード(JANコード)や商品名、商品サイズなど登録したい内容を各項目に入力します。

[商品分類]タブからは登録したいメーカーや品種などの 分類を選択します。

※階層分類を登録している場合は、[階層分類]タブから 大分類や中分類などの分類を選択します

※商品情報の登録における必須項目は「共通商品コード」のみですが、正確な棚割を作成するには商品サイズの登録が必要です。 商品データを管理する上で「共通商品コード」「商品名」「商品サイズ」の項目は登録することを推奨します。

※商品サイズの登録では商品のどの面を「正面」と捉える かで「幅」「高さ」「奥行」の設定が異なるため注意して ください。

3. 必要に応じて [詳細情報] タブから賞味期間や形状、税区分 などの設定が可能です。

各項目の設定後、画面左下の [登録] をクリックすると、 商品情報が登録されます。

## ■商品情報の削除

| 報(メンテナンス)                                                                                                    |                                                                                                    |                                                                                                    |                                                                                                    |                                                                                                    |                                                                                                    |                                                                                                    |                                                                                                    |
|----------------------------------------------------------------------------------------------------|----------------------------------------------------------------------------------------------------|----------------------------------------------------------------------------------------------------|----------------------------------------------------------------------------------------------------|----------------------------------------------------------------------------------------------------|----------------------------------------------------------------------------------------------------|----------------------------------------------------------------------------------------------------|----------------------------------------------------------------------------------------------------|
|                                                                                                    | _                                                                                                    |                                                                                                    |                                                                                                    |                                                                                                    |                                                                                                    |                                                                                                    |                                                                                                    |
| 共通商品コード                                                                                                    | 871041590742                                                                                                    | ) 🛃 🦳 級込検索                                                                                                    | ¢(N)                                                                                                    |                                                                                                    |                                                                                                    |                                                                                                    |                                                                                                    |
| プライベートコード                                                                                                    | 1                                                                                                    |                                                                                                    | ÷                                                                                                    | 商品力ナ名反映                                                                                                    | 反映しないマ                                                                                                    |                                                                                                    |                                                                                                    |
| 商品名<br>商品カナタ                                                                                                    | ボルス シル.<br>おね シルハートク                                                                                                    | バートップドライ・<br>プト゚ ピンア50ML                                                                                                    | ジン 瓶750                                                                                                    | ml                                                                                                    | →短縮品名<br>→短縮品名                                                                                                    |                                                                                                    |                                                                                                    |
| 短縮品名                                                                                                    | 964°-197°1°5                                                                                                    | 1                                                                                                    |                                                                                                    |                                                                                                    |                                                                                                    |                                                                                                    | tin .                                                                                                    |
| 規格名                                                                                                    |                                                                                                    |                                                                                                    | 規格力ナ                                                                                                    | 名                                                                                                    |                                                                                                    | 正面                                                                                                    | <b>`</b>                                                                                                    |
| 標準価格                                                                                                    | 1500.00                                                                                                    | 幅(100)                                                                                                    | 95.00                                                                                                    | 発売開始日                                                                                                    |                                                                                                    |                                                                                                    | _                                                                                                    |
| 売価                                                                                                    |                                                                                                    | 高さ(m)                                                                                                    | 236.00                                                                                                    | 発売中止日                                                                                                    |                                                                                                    | İTİTİ                                                                                                    |                                                                                                    |
| 原恤                                                                                                    |                                                                                                    | 與行(m)                                                                                                    | 78.00                                                                                                    | 轻先区分                                                                                                    | 111次 -                                                                                                    | 商品                                                                                                    | 画像(1)                                                                                                    |
| 商品分類 階層分類                                                                                                    | ユーザー定義(高                                                                                                    | 福項目) ボール                                                                                                    | /ケース 詳細                                                                                                    | <b>查辛</b> 辰                                                                                                    |                                                                                                    | 商品                                                                                                    | コメント                                                                                                    |
| 商品分類                                                                                                    |                                                                                                    | ド 分類名称                                                                                                    |                                                                                                    |                                                                                                    |                                                                                                    |                                                                                                    |                                                                                                    |
| メーカー                                                                                                    | 8716                                                                                                    | 1000 ボルス                                                                                                    | _                                                                                                    | *                                                                                                    |                                                                                                    |                                                                                                    |                                                                                                    |
| 品種<br>ブランド                                                                                                    | 68                                                                                                    | 200 スピリッツ素                                                                                                    | R                                                                                                    | *                                                                                                    |                                                                                                    |                                                                                                    |                                                                                                    |
| 用途                                                                                                    |                                                                                                    |                                                                                                    |                                                                                                    | *                                                                                                    |                                                                                                    |                                                                                                    |                                                                                                    |
| プライス                                                                                                    |                                                                                                    |                                                                                                    |                                                                                                    | *                                                                                                    |                                                                                                    | 登録者                                                                                                    |                                                                                                    |
| 仕入先<br>####                                                                                                    |                                                                                                    |                                                                                                    |                                                                                                    | *                                                                                                    |                                                                                                    | 更新者                                                                                                    |                                                                                                    |
| 12.80                                                                                                    |                                                                                                    |                                                                                                    |                                                                                                    |                                                                                                    |                                                                                                    | 7.47.77                                                                                                    | 0011 01 00                                                                                                    |
|                                                                                                    |                                                                                                    |                                                                                                    |                                                                                                    |                                                                                                    |                                                                                                    | 宝砂日<br>更新日                                                                                                    | 2011/01/20 2011/03/03                                                                                                    |
|                                                                                                    |                                                                                                    |                                                                                                    |                                                                                                    |                                                                                                    |                                                                                                    |                                                                                                    |                                                                                                    |
| 登錄(≜)                                                                                                    | <b>削除(D)</b>                                                                                                    |                                                                                                    | 個別情報(星)                                                                                                    |                                                                                                    | クリア(©                                                                                                    |                                                                                                    | 終了( <u>E</u> )                                                                                                    |
|                                                                                                    |                                                                                                    |                                                                                                    |                                                                                                    |                                                                                                    |                                                                                                    |                                                                                                    |                                                                                                    |
| 報(メンテナンス)                                                                                                    |                                                                                                    |                                                                                                    |                                                                                                    |                                                                                                    |                                                                                                    |                                                                                                    | <b>—</b> X                                                                                                    |
|                                                                                                    |                                                                                                    |                                                                                                    |                                                                                                    |                                                                                                    |                                                                                                    |                                                                                                    |                                                                                                    |
| 共通商品コード                                                                                                    | 8710415907420                                                                                                    |                                                                                                    | €(N)                                                                                                    |                                                                                                    |                                                                                                    |                                                                                                    |                                                                                                    |
| Am 2 - 1 - 10                                                                                                    |                                                                                                    |                                                                                                    |                                                                                                    | 商品力十次原始                                                                                                    | FRAL true                                                                                                    |                                                                                                    |                                                                                                    |
| フライベートコード<br>商品名                                                                                                    | <br>  ボルス シル                                                                                                    | パートップドライ:                                                                                                    | ジン 瓶750                                                                                                    | m I                                                                                                    | →短縮品名                                                                                                    |                                                                                                    |                                                                                                    |
| 商品力ナ名                                                                                                    | \$*162_5160*~h93                                                                                                    | パト・ピン750ML                                                                                                    | _                                                                                                    |                                                                                                    | →短縮品名                                                                                                    |                                                                                                    | -                                                                                                    |
| 短縮品名<br>振格名                                                                                                    | 98/1°-197*1°5                                                                                                    |                                                                                                    | 規格力ナ                                                                                                    | 名                                                                                                    |                                                                                                    | ▼ ±193                                                                                                    | •                                                                                                    |
| 201010                                                                                                    |                                                                                                    |                                                                                                    |                                                                                                    |                                                                                                    |                                                                                                    |                                                                                                    |                                                                                                    |
| 標準価格                                                                                                    | 1500.00                                                                                                    | na)<br>na inn (ma)                                                                                                    | 95.00                                                                                                    | 発売開始日                                                                                                    |                                                                                                    |                                                                                                    |                                                                                                    |
| 原価                                                                                                    |                                                                                                    | 同で(mm)<br>奥行(mm)                                                                                                    | 73.00                                                                                                    | <u>弗元中正日</u><br>終売区分                                                                                                    | 通常 👻                                                                                                    |                                                                                                    | (TT-1)                                                                                                    |
|                                                                                                    |                                                                                                    |                                                                                                    |                                                                                                    |                                                                                                    |                                                                                                    | (FRI)                                                                                                    | 画像( <u>1</u> )                                                                                                    |
| 商品分類 階層分類                                                                                                    | ユーザー定義(高                                                                                                    | [品項目)   ボール。                                                                                                    | ケース 詳細                                                                                                    | 6#6                                                                                                    |                                                                                                    | 商品                                                                                                    | コメント                                                                                                    |
| 商品分類                                                                                                    |                                                                                                    | ド 分類名称                                                                                                    |                                                                                                    |                                                                                                    |                                                                                                    |                                                                                                    |                                                                                                    |
| メモガモ品種                                                                                                    | 65                                                                                                    | 200 ネルス<br>200 スピリッツ類                                                                                                    | 1                                                                                                    | *                                                                                                    |                                                                                                    |                                                                                                    |                                                                                                    |
| ブランド<br>EFEA                                                                                                    |                                                                                                    |                                                                                                    |                                                                                                    | *                                                                                                    |                                                                                                    |                                                                                                    |                                                                                                    |
| サイズ                                                                                                    |                                                                                                    |                                                                                                    |                                                                                                    | 8                                                                                                    |                                                                                                    |                                                                                                    |                                                                                                    |
| プライス<br>仕入生                                                                                                    |                                                                                                    |                                                                                                    |                                                                                                    | *                                                                                                    |                                                                                                    | 登録者                                                                                                    |                                                                                                    |
| 127 172                                                                                                    |                                                                                                    |                                                                                                    |                                                                                                    |                                                                                                    |                                                                                                    | 更新者                                                                                                    |                                                                                                    |
| 地域                                                                                                    |                                                                                                    |                                                                                                    |                                                                                                    |                                                                                                    |                                                                                                    |                                                                                                    |                                                                                                    |
| 地域                                                                                                    |                                                                                                    |                                                                                                    |                                                                                                    | *                                                                                                    |                                                                                                    | 登録日                                                                                                    | 2011/01/20                                                                                                    |
| 地域<br>登録( <u>4</u> )                                                                                                    | ■                                                                                                    |                                                                                                    | 個別情報(組)                                                                                                    | *                                                                                                    | 297(Q)                                                                                                    | 登録日<br>更新日                                                                                                    | 2011/01/20<br>2011/03/03<br>終了(E)                                                                                                    |
| 地域<br>登禄( <u>A</u> )<br>駅(メンテナンス)                                                                                                    | ₩DBま(Q)                                                                                                    |                                                                                                    | 個的竹橋中間(肚)                                                                                                    | *                                                                                                    | クリア(Q)                                                                                                    | 登録日<br>更新日                                                                                                    | 2011/01/20<br>2011/03/03<br>終了(E)                                                                                                    |
| 地域<br>登録( <u>A</u> )<br>駅(メンテナンス)                                                                                                    | ₩                                                                                                    |                                                                                                    | (銀序川椿寺駅(世)                                                                                                    |                                                                                                    | 2 U 7 (C)                                                                                                    | 登録日<br>更新日                                                                                                    | 2011/01/20<br>2011/03/03<br>&? T (E)                                                                                                    |
| <u>地域</u><br>登禄( <u>A</u> )<br>戦(メンテナンス)<br>共通時品コード                                                                                                    | ●●●●●●●●●●●●●●●●●●●●●●●●●●●●●●●●●●●●                                                                                                    |                                                                                                    | (面成小株本板(円)<br>(面成小株本板(円)                                                                                                    |                                                                                                    | クリア(E)<br>除情報                                                                                                    | <ul> <li>登録日</li> <li>更新日</li> </ul>                                                                                                    | 2011/01/20<br>2011/03/03<br>終了(E)                                                                                                    |
| 地域<br>登録(4)<br>戦(メンテナンス)<br>共通病品コード<br>ブライベートコード                                                                                                    | (D)<br>新婚金(Q)<br>8710415507420                                                                                                    | <ul> <li>€552.48.#</li> </ul>                                                                                                    | (道路川清丰岡(祖)<br>(( <u>N</u> )                                                                                                    | ●                                                                                                    | クリア(C)<br>除情報<br>反映しない。                                                                                                    | 登禄日<br>更新日                                                                                                    | 2011/01/20<br>2011/03/03<br>統丁(E)                                                                                                    |
| <ul> <li>         を詰(4)         <ul> <li></li></ul></li></ul>                                                                                                    | ■<br>育児条(Q)<br>871041590742C<br>ボジルス シンレム<br>本162 3/0/1°-102                                                                                                    | ■ #533###<br>#553###<br>ポートップドライ<br>アド ビン750m.                                                                                                    | (電防消益報(単)<br>R(単)<br>テ<br>マン 版 7 5 0                                                                                                    | ・<br>藤品力ナ名反映<br>m l                                                                                                    | クリア(E)<br>除情報<br>反映しない、<br>一短編品名<br>一近編品名                                                                                                    | 登禄日<br>更新日                                                                                                    | 2011/01/20<br>2011/03/03<br>餘了(E)                                                                                                    |
| <ul> <li>         ・ 地図          金隷(4)      </li> <li>         ・ 酸素のコード         ・         ・         ・</li></ul>                                                                                                    | <ul> <li>制現金(Q)</li> <li>8710415907420</li> <li>ポルス、シルレ<br/>キャルス、シルレ<br/>キャルス、シルレ</li> </ul>                                                                                                    | <ul> <li>         ・         ・         ・</li></ul>                                                                                                    | (個別情報(単)<br>5(低)<br>○<br>○<br>○<br>○<br>次<br>○<br>気<br>750                                                                                                    | ・<br>藤品力ナ名反映<br>m1                                                                                                    | クリア(Q)<br>除情報<br>反映しない。<br>一短編品名<br>一近編品名                                                                                                    | 登禄日<br>更新日                                                                                                    | 2011/01/20<br>2011/03/03<br>終了(E)                                                                                                    |
| 地図<br>登録(4)<br>戦(メンテナンス)<br>共通販品コード<br>ブライベートコード<br>商品カナ名<br>商品カナ名<br>現格名                                                                                                    | <ul> <li>制現象(Q)</li> <li>8710415907420</li> <li>ポパルス シルル</li> <li>キロス 304***</li> <li>シルト</li> <li>キロス 304***</li> </ul>                                                                                                    | <ul> <li>              ・ (</li></ul>                                                                                                    | <ul> <li>(個別情報(単)</li> <li>5(位)</li> <li>(位)</li> <li>((位)</li> <li>((位)</li> <li>((位)</li> <li>((位)</li> <li>((位)</li> <li>((位)</li> <li>((位)</li> <li>((位)</li> <li>((位)</li> <li>((位)</li> <li>((位)</li> <li>((位)</li> <li>((位)</li> <li>((位)</li> <li>(((d)</li> <li>(((d)</li> <li>(((d)</li> <li>(((d)</li> <li>(((d)</li> <li>((((((((((((((((((((((((((((((((((((</li></ul>                                                                                                    | ・<br>藤品力ナ名反映<br>m l<br>名                                                                                                    | クリア(E)<br>除情報<br>反映しない。<br>一短編品名                                                                                                    | <ul> <li>登禄日</li> <li>更新日</li> <li>更新日</li> <li>□</li> <li>□</li> <li></li></ul>                                                                                                    | 2011/01/20<br>2011/03/03<br>続7(E)                                                                                                    |
| 地図<br>登録(4)<br>戦(メンテナンス)<br>共通第3コード<br>ガライベートコード<br>商品フナ名<br>短端記名<br>興格名<br>環常価格                                                                                                    | <ul> <li>新聞を(Q)</li> <li>8710415807420</li> <li>ポプレス、シンレム</li> <li>ポプレス、シンレム</li> <li>パートワンド・ディー</li> <li>1500.00</li> </ul>                                                                                                    | <ul> <li>・ 402と株井</li> <li>「-トップドライ?」</li> <li>ビッフの札、</li> <li>イ</li> <li>低(m)</li> </ul>                                                                                                    | (個別)情報(社)<br>(個)<br>(個)<br>(個)<br>(個)<br>(個)<br>(個)<br>(個)<br>(個                                                                                                    | <ul> <li>●</li> <li>●</li></ul>                                                                                                    | クリア(Q)<br>除情報<br>回見しない。・<br>・<br>一辺島名名<br>・<br>フリ島名                                                                                                    | 登禄日<br>更新日<br>⑦ 全体表<br>正面                                                                                                    | 2011/01/20<br>2011/03/03<br>6877(E)                                                                                                    |
| <ul> <li>地域</li> <li>全様(4)</li> <li>全様(4)</li> <li>(メンテナンス)</li> <li>共通機高コード</li> <li>プライベートコード</li> <li>商品力ナ名</li> <li>投稿品を</li> <li>残倍名</li> <li>標準価格</li> <li>売価</li> <li>売価</li> <li>売価</li> <li>売価</li> <li>売価</li> <li>売価</li> <li>売価</li> <li>売価</li> <li>売価</li> <li>売価</li> </ul>                                                                                                    | 1000 000 1100 1100 1100 1100 1100 1100                                                                                                    | <ul> <li>(1) たっプドライン</li> <li>(1) トップドライン</li> <li>(1) トップドライン</li> <li>(1) たっぴし (1) (1) (1) (1) (1) (1) (1) (1) (1) (1)</li></ul>                                                                                                    | (個別)情報(位)<br>た(度)<br>注意<br>第、750<br>現格力ナ<br>35.00<br>238.00<br>238.00                                                                                                    |                                                                                                    | クリア(Q)<br>際情報<br>(現在しない・<br>・<br>予ジ編品名<br>・<br>予ジ編品名                                                                                                    | 登禄日<br>更新日<br>⑦ 全作表<br>正面                                                                                                    | 2011/01/20<br>2011/03/03<br>6477(E)                                                                                                    |
| 地域                                                                                                    | ■<br>BIBR(Q)<br>8710415907420<br>#762, 20/04<br>4763, 36/01-927<br>1500.00                                                                                                    | <ul> <li>を あびと焼き</li> <li>(-トップドライ: ドッグドライ: ドックドライン</li> <li>(*)の紙</li> <li>(*)の紙</li> <li>(*)の紙</li> <li>(*)の</li> <li>(*)の<!--</td--><td>(電防供着報(値)<br/>5(版)</td><td></td><td>クリア(Q)<br/>際情報<br/>反映しない。<br/>一切風品名<br/>一切風品名</td><td><ul> <li>登禄日</li> <li>更新日</li> <li>② 全体表<br/>正面</li> <li>○</li> <li>○</li></ul></td><td>2011/01/20<br/>2011/03/03<br/>続7(E)</td></li></ul>                                                                                                    | (電防供着報(値)<br>5(版)                                                                                                    |                                                                                                    | クリア(Q)<br>際情報<br>反映しない。<br>一切風品名<br>一切風品名                                                                                                    | <ul> <li>登禄日</li> <li>更新日</li> <li>② 全体表<br/>正面</li> <li>○</li> <li>○</li></ul>                                                                                                    | 2011/01/20<br>2011/03/03<br>続7(E)                                                                                                    |
| 地域<br>登録(4)<br>単語(メンテナンス)<br>大通の品コード<br>プライベートコード<br>周島の名<br>原語の子名<br>列類の名<br>原語の<br>原語の<br>原語の<br>原語の<br>原語の<br>原語の<br>原語の<br>原語の                                                                                                    | <ul> <li>利用率(Q)</li> <li>8710415507420</li> <li>ギドルス シンレント</li> <li>オドレス メルバートウ</li> <li>34んパートウンド・ウィート</li> <li>1560.00</li> <li>ユーザー定義(道</li> </ul>                                                                                                    |                                                                                                    | (軍防)情報(世)<br>5(度)<br>シン 京750<br>現称力ナ<br>35.00<br>78.00<br>78.00                                                                                                    |                                                                                                    | クリア(E)<br>除情報<br>反映しない。<br>一辺編記名<br>一辺編記名<br>道派 。                                                                                                    | <ul> <li>登待日</li> <li>更新日</li> <li></li> <li></li></ul>                                                                                                    | 2011/01/20<br>2011/03/03<br>終7(E)                                                                                                    |
| 地域                                                                                                    | 新聞を(D)<br>お71041550742(<br>ポルス シッレットク<br>34パートクフドトオ<br>1500.00<br>ユーザー定義病値                                                                                                    |                                                                                                    | (編5)(情報(位)<br>5(法)<br>シン 款750<br>現称カナ<br>35.00<br>73.00<br>73.00                                                                                                    |                                                                                                    | クリア(g)<br>際情報<br>一致風名<br>一致風名<br>「秋福名                                                                                                    | <ul> <li>登録日</li> <li>夏新日</li> <li>夏新日</li></ul>                                                                                                    | 2011/01/20<br>2011/03/03<br>続7(E)<br>示<br>の<br>の<br>の                                                                                               |
| 地域<br>全排(4)                                                                                                    | ■<br>利用表(D)<br>871041580742C<br>11047580742C<br>1104758075800<br>11047580742C<br>11047580742C<br>11047580742C<br>11047580742C                                                                                                    | 全<br>(-トップドライ)<br>(-トップドライ)<br>(-トップドライ)<br>(-トップドライ)<br>(                                                                                                    | (部)情報(社) (3) (3) (3) (4) (4) (5) (5)                                                                                                    |                                                                                                    | ②リア(Q)<br>除抗作(<br>一)交通品名<br>→交通品名<br>→交通品名                                                                                                    | <ul> <li>登録日<br/>更新日</li> <li>更新日</li> <li>マ 全体表<br/>正面</li> <li>「正面</li> <li>「正面</li> <li>「正面</li> <li>「正面</li> <li>「正面</li> <li>「正面</li> <li>「正面</li> <li>「正面</li> <li>「正面</li> <li>「正面</li> </ul>                                                                                                    | 2011/01/20<br>2011/03/03<br>続7(E)                                                                                                    |
| 地域<br>象核(4)<br>単(メンテナンス)<br>大地研究コード<br>構成コード<br>構成なコード<br>構成な<br>原体<br>素成のフィー<br>用体<br>構成な<br>素体<br>素体<br>素体<br>素体<br>素体<br>素体<br>素体<br>素体<br>素体<br>素体                                                                                                    | ■<br>新聞を(D)<br>871041550742C<br>ボルス シルル<br>150.00<br>ユーザー定義(A)<br>9101-1071-50<br>1500.00<br>コーザー定義(A)<br>0<br>87104150742C                                                                                                    | <ul> <li>         使 (Q2 (Q2))     </li> <li>         F &gt; - ブ F ラ - 1 3     </li> <li>         F &gt; - ブ F ラ - 1 3     </li> <li>         F &gt; - ブ F &gt; - 1 5     </li> <li>         F =</li></ul>                                                                                                    | (図)情報(値)<br>2(値)<br>全<br>ジン 取750<br>現格カナ<br>35.00<br>73.00<br>(少一ス) 詳細的                                                                                                    | ・     ・     ・     ・     ・     ・     ・     ・     ・     ・     ・     ・     ・     ・     ・     ・     ・     ・     ・     ・     ・     ・     ・     ・     ・     ・     ・     ・     ・     ・     ・     ・     ・     ・     ・     ・     ・     ・     ・     ・     ・     ・     ・     ・     ・     ・     ・     ・     ・     ・     ・     ・     ・     ・     ・     ・     ・     ・     ・     ・     ・     ・     ・     ・     ・     ・     ・     ・     ・     ・     ・     ・     ・     ・     ・     ・     ・     ・     ・     ・     ・     ・     ・     ・     ・     ・     ・     ・     ・     ・     ・     ・     ・     ・     ・     ・     ・     ・     ・     ・     ・      ・     ・      ・     ・      ・      ・      ・      ・      ・      ・      ・      ・      ・      ・      ・      ・      ・      ・      ・      ・      ・      ・      ・      ・      ・      ・      ・      ・      ・      ・      ・      ・      ・      ・      ・      ・      ・      ・      ・      ・      ・      ・      ・      ・      ・      ・      ・      ・      ・      ・      ・      ・      ・      ・      ・      ・      ・      ・      ・      ・      ・      ・      ・      ・      ・      ・      ・      ・      ・      ・      ・      ・      ・      ・      ・      ・      ・      ・      ・      ・      ・      ・      ・      ・      ・      ・      ・      ・      ・      ・      ・      ・      ・      ・      ・      ・      ・      ・      ・      ・      ・      ・      ・      ・      ・      ・      ・      ・      ・      ・      ・      ・      ・      ・      ・      ・      ・      ・      ・      ・      ・      ・      ・      ・      ・      ・      ・      ・      ・      ・      ・      ・      ・       ・      ・      ・       ・       ・       ・       ・       ・       ・       ・        ・        ・        ・         ・                                                                                                    | 207(Q)<br>(************************************                                                                                                    | <ul> <li>登録日<br/>夏新日</li> <li>夏新日</li> <li>夏新日&lt;</li></ul>                                                                                                    | 2011/01/20<br>2011/03/03<br>M <sup>4</sup> 7(E)                                                                                                    |
| 地域<br>全球(4)<br>数(メンテナンス)<br>オー油の高コード<br>ガリイベートコード<br>高島コード<br>対域最合<br>原始<br>高島が後<br>声<br>から<br>の<br>して<br>、<br>の<br>して<br>、<br>、<br>の<br>して<br>、<br>、<br>、<br>、<br>、<br>、<br>、<br>、<br>、<br>、<br>、<br>、<br>、                                                                                                    | ■                                                                                                    |                                                                                                    | <ul> <li>(風) 供給時(値)</li> <li>(風) 供給時(値)</li> <li>(気)</li> <li>(気)</li> <li>((気)</li> <li>((気)</li> <li>((気)</li> <li>(((j)<!--</td--><td></td><td>クリア(Q)<br/>除情報<br/>(単語品名<br/>→預品名<br/>→預品名<br/>→預品名</td><td><ul> <li>登拾日</li> <li>夏析日</li> <li>夏休月</li> <li>夏秋日</li> <li>夏秋日</li> <li>夏秋日</li> <li>夏季</li> <li>夏季</li></ul></td><td>2011/01/20<br/>2011/03/03<br/>MTT(E)</td></li></ul> |                                                                                                    | クリア(Q)<br>除情報<br>(単語品名<br>→預品名<br>→預品名<br>→預品名                                                                                                    | <ul> <li>登拾日</li> <li>夏析日</li> <li>夏休月</li> <li>夏秋日</li> <li>夏秋日</li> <li>夏秋日</li> <li>夏季</li> <li>夏季</li></ul>                                                                                                    | 2011/01/20<br>2011/03/03<br>MTT(E)                                                                                                    |
| 地域<br>全球(4)<br>単し、<br>(メンテナンス)<br>オ、注意スペニード<br>オ、注意スペニード<br>ブライベートコード<br>通路会<br>構築会<br>売留<br>売店<br>一様<br>一様<br>一様<br>一様<br>一様<br>一様<br>一様<br>一様<br>一様<br>一様                                                                                                    | <ul> <li>利用率(D)</li> <li>871041580742(</li> <li>ギルス シンレム</li> <li>ギルス シンレイシンド・ラー</li> <li>1560.00</li> <li>ユーザー定義(値)</li> <li>9716</li> <li>9716</li> <li>9716</li> </ul>                                                                                                    | 全<br>転送機構<br>(-トップドライ)<br>ドン7504<br>「<br>「<br>「<br>「<br>「<br>「<br>「<br>「<br>」<br>「<br>」<br>「<br>」<br>「<br>」<br>「<br>」<br>「<br>」<br>「<br>」<br>「<br>」<br>「<br>」<br>「<br>」<br>「<br>」<br>「<br>」<br>「<br>」<br>「<br>」<br>「<br>」<br>「<br>」<br>「<br>」<br>「<br>」<br>「<br>」<br>「<br>」<br>」<br>「<br>」<br>」<br>「<br>」<br>」<br>」<br>「<br>」<br>」<br>「<br>」<br>」<br>」<br>」<br>」<br>「<br>」<br>」<br>」<br>「<br>」<br>」<br>」<br>」<br>」<br>「<br>」<br>」<br>」<br>」<br>」<br>」<br>」<br>「<br>」<br>」<br>」<br>」<br>」<br>」<br>」<br>」<br>」<br>」<br>」<br>」<br>」                                                                                                    | <ul> <li>(限)情報(値)</li> <li>((限))</li> <li>((限))</li> <li>((限))</li> <li>((限))</li> <li>((限))</li> <li>((限))</li> <li>((限))</li> <li>((限))</li> <li>((限))</li> <li>((限))</li> <li>((限))</li> <li>((R))</li> <li>((R))</li></ul>                                                                                                    |                                                                                                    | クリア(g)<br>原体しない。<br>- 予知品名<br>- 予知品名<br>通常 -                                                                                                    | <ul> <li>登拾日</li> <li>夏新日</li> <li>夏 全体表</li> <li>正面</li> <li>高品</li> <li>商品</li> <li>商品</li> <li>登録者</li> </ul>                                                                                                    | 2011/01/20<br>2011/03/03<br>MF7(E)<br>読示<br>画像(D)<br>ヨメント                                                                                           |
| <ul> <li>・ 地域</li> <li>         金積(4)         <ul> <li></li></ul></li></ul>                                                                                                    | ▶<br>●<br>●<br>●<br>●<br>●<br>●<br>●<br>●<br>●<br>●<br>●<br>●<br>●                                                                                                    | <ul> <li>全 応2後端</li> <li>「トップドライ」</li> <li>「ドッジドライ」</li> <li>「「「「」」</li> <li>「「」」</li> <li>「「」」</li> <li>「」」</li> <li>「」</li> <li>「」</li> <li>「」<!--</td--><td>(国の))情報(位)<br/>(国))<br/>(国))<br/>(国))<br/>(国))<br/>(国))<br/>(国))<br/>(国))<br/>(</td><td>・     ・     ・     ・     ・     ・     ・     ・     ・     ・     ・     ・     ・     ・     ・     ・     ・     ・     ・     ・     ・     ・     ・     ・     ・     ・     ・     ・     ・     ・     ・     ・     ・     ・     ・     ・     ・     ・     ・     ・     ・     ・     ・     ・     ・     ・     ・     ・     ・     ・     ・     ・     ・     ・     ・     ・     ・     ・     ・     ・     ・     ・     ・     ・     ・     ・     ・     ・     ・     ・     ・     ・     ・     ・     ・     ・     ・     ・     ・     ・     ・     ・     ・     ・     ・     ・     ・     ・     ・     ・     ・     ・     ・     ・     ・     ・     ・     ・     ・     ・     ・     ・     ・     ・     ・     ・     ・     ・     ・     ・     ・     ・     ・     ・     ・     ・     ・     ・     ・     ・     ・     ・     ・     ・     ・     ・     ・     ・     ・     ・     ・     ・     ・     ・     ・     ・     ・     ・     ・     ・     ・     ・     ・     ・     ・     ・     ・     ・     ・     ・     ・     ・     ・     ・     ・     ・     ・     ・     ・     ・     ・     ・     ・     ・     ・     ・     ・     ・     ・     ・     ・     ・     ・     ・     ・     ・     ・     ・     ・     ・     ・     ・     ・     ・     ・     ・     ・     ・     ・     ・     ・     ・     ・     ・     ・     ・     ・     ・     ・     ・     ・     ・     ・     ・     ・     ・     ・     ・     ・     ・     ・     ・     ・     ・     ・     ・     ・     ・     ・     ・     ・     ・     ・     ・     ・     ・     ・     ・     ・     ・     ・     ・     ・     ・     ・     ・     ・     ・     ・     ・     ・     ・     ・     ・     ・     ・     ・     ・     ・     ・     ・     ・     ・     ・     ・     ・     ・     ・     ・     ・     ・     ・     ・     ・     ・     ・     ・     ・     ・     ・     ・     ・     ・     ・     ・     ・     ・     ・     ・     ・     ・     ・     ・     ・     ・     ・     ・     ・     ・     ・     ・     ・     ・     ・     ・     ・     ・     ・     ・     ・     ・     ・     ・     ・     ・     ・     ・     ・     ・     ・     ・     ・     ・     ・     ・     ・     ・     ・     ・     ・     ・     ・     ・     ・     ・     ・     ・     ・     ・     ・     ・     ・     ・     ・     ・     ・     ・     ・     ・     ・</td><td>クリア(C)<br/>既社540<br/>-→26名名<br/>→36名名</td><td>2 (1)<br/>2 (1)<br/>2 (1) (1)<br/>2 (1)<br/>2 (1)<br/>2 (1)<br/>2 (1)<br/>2 (1)<br/>2 (1)<br/>2 (1)<br/>2 (1)<br/>2 (1)<br/>2 (1)<br/>2 (1)<br/>2 (1)<br/>2 (1)<br/>2 (1)<br/>2 (1)<br/>2 (1)<br/>2 (1)<br/>2 (1)<br/>2 (1)<br/>2 (1)<br/>2 (1)<br/>2 (1)<br/>2 (1)<br/>2 (1)<br/>2 (1)<br/>2 (1)<br/>2 (1) (1) (1)<br/>2 (1)<br/>2 (1) (1) (1) (1)<br/>2 (1) (1) (1) (1) (1) (1) (1) (1) (1) (1)</td><td>2011/01/20<br/>2011/03/03<br/>終了(E)</td></li></ul> | (国の))情報(位)<br>(国))<br>(国))<br>(国))<br>(国))<br>(国))<br>(国))<br>(国))<br>(                                                                                                    | ・     ・     ・     ・     ・     ・     ・     ・     ・     ・     ・     ・     ・     ・     ・     ・     ・     ・     ・     ・     ・     ・     ・     ・     ・     ・     ・     ・     ・     ・     ・     ・     ・     ・     ・     ・     ・     ・     ・     ・     ・     ・     ・     ・     ・     ・     ・     ・     ・     ・     ・     ・     ・     ・     ・     ・     ・     ・     ・     ・     ・     ・     ・     ・     ・     ・     ・     ・     ・     ・     ・     ・     ・     ・     ・     ・     ・     ・     ・     ・     ・     ・     ・     ・     ・     ・     ・     ・     ・     ・     ・     ・     ・     ・     ・     ・     ・     ・     ・     ・     ・     ・     ・     ・     ・     ・     ・     ・     ・     ・     ・     ・     ・     ・     ・     ・     ・     ・     ・     ・     ・     ・     ・     ・     ・     ・     ・     ・     ・     ・     ・     ・     ・     ・     ・     ・     ・     ・     ・     ・     ・     ・     ・     ・     ・     ・     ・     ・     ・     ・     ・     ・     ・     ・     ・     ・     ・     ・     ・     ・     ・     ・     ・     ・     ・     ・     ・     ・     ・     ・     ・     ・     ・     ・     ・     ・     ・     ・     ・     ・     ・     ・     ・     ・     ・     ・     ・     ・     ・     ・     ・     ・     ・     ・     ・     ・     ・     ・     ・     ・     ・     ・     ・     ・     ・     ・     ・     ・     ・     ・     ・     ・     ・     ・     ・     ・     ・     ・     ・     ・     ・     ・     ・     ・     ・     ・     ・     ・     ・     ・     ・     ・     ・     ・     ・     ・     ・     ・     ・     ・     ・     ・     ・     ・     ・     ・     ・     ・     ・     ・     ・     ・     ・     ・     ・     ・     ・     ・     ・     ・     ・     ・     ・     ・     ・     ・     ・     ・     ・     ・     ・     ・     ・     ・     ・     ・     ・     ・     ・     ・     ・     ・     ・     ・     ・     ・     ・     ・     ・     ・     ・     ・     ・     ・     ・     ・     ・     ・     ・     ・     ・     ・     ・     ・     ・     ・     ・     ・     ・     ・     ・     ・     ・     ・     ・     ・     ・     ・     ・     ・     ・     ・     ・     ・     ・     ・     ・     ・     ・     ・     ・     ・     ・     ・     ・     ・     ・     ・     ・     ・  | クリア(C)<br>既社540<br>-→26名名<br>→36名名                                                                                                    | 2 (1)<br>2 (1)<br>2 (1) (1)<br>2 (1)<br>2 (1)<br>2 (1)<br>2 (1)<br>2 (1)<br>2 (1)<br>2 (1)<br>2 (1)<br>2 (1)<br>2 (1)<br>2 (1)<br>2 (1)<br>2 (1)<br>2 (1)<br>2 (1)<br>2 (1)<br>2 (1)<br>2 (1)<br>2 (1)<br>2 (1)<br>2 (1)<br>2 (1)<br>2 (1)<br>2 (1)<br>2 (1)<br>2 (1)<br>2 (1) (1) (1)<br>2 (1)<br>2 (1) (1) (1) (1)<br>2 (1) (1) (1) (1) (1) (1) (1) (1) (1) (1) | 2011/01/20<br>2011/03/03<br>終了(E)                                                                                                    |
| 地域<br>象積(4)                                                                                                    | BYBA(Q)     BY10415907420     ボルス シルレ     ギドルス シルレ     ギドルス シルレ     エーサー 定義(組     ローサー 定義(組     ローサー 定義(組      ローサー 定義(組     ローサー 定義(組     ローサー 定義(組     ローサー 定義(組     ローサー 定義(組     ローサー 定義(組     ローサー 定義(組     ローサー 日)     ロー 日)                                                                                                    | <ul> <li>・</li> <li>・</li></ul>                                                                                                    | (編の供養報(値)                                                                                                    | ・     ・     ・     ・     ・     ・     ・     ・     ・     ・     ・     ・     ・     ・     ・     ・     ・     ・     ・     ・     ・     ・     ・     ・     ・     ・     ・     ・     ・     ・     ・     ・     ・     ・     ・     ・     ・     ・     ・     ・     ・     ・     ・     ・     ・     ・     ・     ・     ・     ・     ・     ・     ・     ・     ・     ・     ・     ・     ・     ・     ・     ・     ・     ・     ・     ・     ・     ・     ・     ・     ・     ・     ・     ・     ・     ・     ・     ・     ・     ・     ・     ・     ・     ・     ・     ・     ・     ・     ・     ・     ・     ・     ・     ・     ・     ・     ・     ・     ・     ・     ・     ・     ・     ・     ・     ・     ・     ・     ・     ・     ・     ・     ・     ・     ・     ・     ・     ・     ・     ・     ・     ・     ・     ・     ・     ・     ・     ・     ・     ・     ・     ・     ・     ・     ・     ・     ・     ・     ・     ・     ・     ・     ・     ・     ・     ・     ・     ・     ・     ・     ・     ・     ・     ・     ・     ・     ・     ・     ・     ・     ・     ・     ・     ・     ・     ・     ・     ・     ・     ・     ・     ・     ・     ・     ・     ・     ・     ・     ・     ・     ・     ・     ・     ・     ・     ・     ・     ・     ・     ・     ・     ・     ・     ・     ・     ・     ・     ・     ・     ・     ・     ・     ・     ・     ・     ・     ・     ・     ・     ・     ・     ・     ・     ・     ・     ・     ・     ・     ・     ・     ・     ・     ・     ・     ・     ・     ・     ・     ・     ・     ・     ・     ・     ・     ・     ・     ・     ・     ・     ・     ・     ・     ・     ・     ・     ・     ・     ・     ・     ・     ・     ・     ・     ・     ・     ・     ・     ・     ・     ・     ・     ・     ・     ・     ・     ・     ・     ・     ・     ・     ・     ・     ・     ・     ・     ・     ・     ・     ・     ・     ・     ・     ・     ・     ・     ・     ・     ・     ・     ・     ・     ・     ・     ・     ・     ・     ・     ・     ・     ・     ・     ・     ・     ・     ・     ・     ・     ・     ・     ・     ・     ・     ・     ・     ・     ・     ・     ・     ・     ・     ・     ・     ・     ・     ・     ・     ・     ・     ・     ・     ・     ・     ・     ・     ・     ・     ・     ・     ・     ・  | クリア(Q)<br>際情報<br>(一致病志名)<br>一致病志名<br>(一致病志名)<br>(通知 、)                                                                                                    | <ul> <li>2時日</li> <li>2所日</li> <li>2 全体表</li> <li>2の参考</li> <li>2前考</li> <li>2前考</li> <li>2前考</li> <li>2前考</li> </ul>                                                                                                    | 2011/01/20<br>2011/03/03<br>続7(E)                                                                                                    |
| 地域<br>全球(4)<br>単(メンテナンス)<br>オ(油の高コード<br>ガライベートコード<br>高品)から<br>万価の<br>売価<br>一<br>高品)かは<br>随着分類<br>一<br>高品)かは<br>随着分類<br>一<br>高品)かは<br>随着分類<br>一<br>一<br>一<br>高品)から<br>下<br>通信名<br>の<br>売<br>の<br>に<br>本<br>二<br>に<br>二<br>、<br>に<br>二<br>、<br>二<br>に<br>、<br>二<br>、<br>二<br>、<br>に<br>、<br>二<br>、<br>二<br>、<br>二<br>、<br>二<br>に<br>、<br>二<br>、<br>二<br>、<br>二<br>、<br>二<br>、<br>二<br>、<br>二<br>、<br>二<br>、<br>二<br>、<br>二<br>、<br>二<br>、<br>二<br>、<br>二<br>、<br>二<br>、<br>二<br>、<br>二<br>、<br>二<br>、<br>二<br>、<br>二<br>、<br>二<br>、<br>、<br>、<br>二<br>、<br>、<br>、<br>二<br>、<br>、<br>、<br>、<br>、<br>、<br>、<br>、<br>、<br>、<br>、<br>、<br>、                                                                                                    | ■<br>利用率(D)<br>871041550742(<br>ポルス シルル<br>1503,001 - トワンド・分<br>1500,00<br>ユーザー定義(値<br>0 0 - トワンド・分<br>0 0 - トワンド・分<br>0 0 - トワンド・分<br>0 0 - トワンド・分<br>0 0 - トワンド・分<br>0 - トワンド・分<br>0 - トワンド・<br>0 - トワンド・<br>0 - トワンド・                                                                                                    | 全 転込後着<br>(-トップドライン<br>(-トップドライン<br>(-<br>(-<br>(-<br>(-<br>(-<br>(-<br>(-<br>(-<br>の))<br>東子小<br>(-<br>(-<br>(-<br>の))<br>東子小<br>(-<br>(-<br>(-))<br>(-))<br>(-)                                                                                                    | (国の付待報(社)<br>5(気)<br>(国)<br>(国)<br>(ロ)<br>(ロ)<br>(ロ)<br>(ロ)<br>(ロ)<br>(ロ)<br>(ロ)<br>(ロ                                                                                                    | 勝品力ナム原規<br>所は<br>加し<br>第二<br>第二<br>第二<br>第二<br>第二<br>第二<br>第二<br>第                                                                                                    | クリア(Q)<br>際情報<br>原味しない。<br>一項編品名<br>一項編品名<br>通販業 。                                                                                                    | シ族日<br>芝称日<br>ジ 全体表<br>正確<br>正確<br>正確<br>正確<br>正確<br>正確<br>正確<br>正確<br>正確<br>正確<br>見<br>田<br>田<br>1<br>1                                                                                                    | 2011/01/20<br>2011/03/03<br>続7(E)<br>読示<br>この<br>この<br>に<br>人の<br>の<br>の<br>の<br>の<br>の<br>の<br>の<br>の<br>の<br>の<br>の<br>の<br>の<br>の<br>の<br>の<br>の |
| 地域  全様(4)                                                                                                    | ■<br>利用本(D)<br>871041550742(<br>ポルス SOU(4550742)<br>ポルス SOU(4550742)<br>ポルス SOU(4550742)<br>1500.00<br>ユーザー定義(4<br>8710<br>8710<br>1500.00<br>ユーザー定義(4<br>8710<br>8710 |                                                                                                    | (編0川清朝(世)<br>(編)<br>(編)<br>(編)<br>(編)<br>(編)<br>(編)<br>(編)<br>(編                                                                                                    |                                                                                                    | ②U7(0)                                                                                                    | 2004<br>2004<br>2004<br>2004<br>2004<br>2004<br>2004<br>2004                                                                                                    | 2011/01/20<br>2011/03/03<br>MT (E)                                                                                                    |
| 地域                                                                                                    | ■<br>新聞参(Q)<br>871041550742(<br>ポルス シッルイ・57<br>1500.00<br>ユーザー定義(4)<br>9710<br>1500.00<br>ユーザー定義(4)<br>8710<br>1500.00<br>ユーザーにないたいたいたいたいたいたいたいたいたいたいたいたいたいたいたいたいたいたいた                                                                                                    |                                                                                                    | (国) 川善等(世)<br>(国)<br>(国)<br>(国)<br>(国)<br>(国)<br>(国)<br>(国)<br>(国)<br>(国)<br>(国                                                                                                    |                                                                                                    | 2U7(0)                                                                                                    | 並称日<br>芝休名<br>芝休名<br>芝休名<br>芝休名<br>芝休名<br>芝休名<br>芝休名<br>芝休名<br>芝休名<br>芝休名<br>芝休名<br>芝休名<br>ジェイネネ                                                                                                    | 2011/01/20<br>2011/03/03<br>終了(E)                                                                                                    |
| 地域<br>全様(4)<br>また。<br>数様(4)<br>大法の第3コード<br>本語の<br>すた。<br>ないので、<br>数据<br>数据<br>数据<br>数据<br>数据<br>数据<br>数据<br>数据<br>数据<br>数据                                                                                                    | ■                                                                                                    |                                                                                                    | (値) ((値) ((値))<br>(値) ((値))<br>(値) ((値))<br>(値) ((値))<br>(値) ((値))<br>(値) ((値))<br>(値) ((値))<br>(値) ((値))<br>(値) ((値))<br>(値) ((値))<br>((値))<br>(((値)))<br>(((((i))))<br>((((i))))<br>((((i))))<br>((((i))))<br>(((((i))))<br>((((((i)))))<br>((((((((((                                                                                                    |                                                                                                    | ②リア(Q)                                                                                                    | 2014<br>2014<br>2014<br>2014<br>2014<br>2014<br>2014<br>2014                                                                                                    | 2011/01/20<br>2011/03/03<br>MT (E)<br>2011/01/20<br>2011/01/20<br>2011/01/20<br>2011/01/20<br>2011/01/20                                            |
| 地域<br>全様(4)<br>また。<br>数様(4)<br>また。<br>支持(4)<br>大)<br>して、<br>して、<br>して、<br>して、<br>して、<br>して、<br>して、<br>して、                                                                                                    | ■                                                                                                    |                                                                                                    | (値) (情報)(値)<br>(値)<br>(値)<br>(値)<br>(値) (前本報(値)<br>(値) (前本報(値))                                                                                                    |                                                                                                    | ②リア(Q)<br>()<br>()<br>()<br>()<br>()<br>()<br>()<br>()<br>()<br>(                                                                                                    | <ul> <li>2時日</li> <li>2時日</li> <li>2前後</li> <li>2前後</li> <li>2前後</li> <li>2前後</li> <li>2前後</li> <li>2前日</li> </ul>                                                                                                    | 2011/01/20<br>2011/03/03<br>MT (E)<br>2011/01/20<br>2014/09/20<br>2014/09/20                                                                        |
| 地域<br>全様(シンテナンス)<br>共通総品コード<br>ガライベートコード<br>構築な<br>構築なら<br>環境なら<br>環境なら<br>構築なら<br>環境なら<br>調整の注意<br>フランド<br>開始な<br>プランド<br>開始な<br>プランアン<br>開始な<br>でした。<br>ないのでの<br>でした。<br>でした。<br>でのでの。<br>でのでの。<br>でのでの<br>でのでの<br>でのでの<br>でのでの<br>でのでの<br>でのでの<br>でのでの<br>でのでの<br>でのでの<br>でのでの<br>でのでの<br>でのでの<br>でのでの<br>でのでの<br>でのでの<br>でのでの<br>でのでの<br>でのでの<br>でのでの<br>でのでの<br>でのでの<br>でのでの<br>でのでの<br>でのでの<br>でのでの<br>でのでの<br>でのでの<br>での                                                                                                    | HIPPA(D)     R71041550742(     R71041550742(     R710ス S-71041550742(     R710ス S-71041550742(     R71041550742)     R71041550742(     R71041550742)                                                                                                    | <ul> <li></li></ul>                                                                                                    | (限防)情報報(セ)<br>(限)<br>(限)<br>(限)<br>(限)<br>(限防)情報(セ)<br>(限防)情報(セ)<br>(限)                                                                                                    |                                                                                                    | クリア(ロ)                                                                                                    | 2 443<br>2 543<br>2 544<br>2 544<br>544<br>544<br>545<br>545<br>545<br>545<br>545<br>545<br>545                                                                                                    | 2011/01/20<br>2011/03/03<br>MT (E)                                                                                                    |
| 地域<br>全球(4)<br>(メンテナンス)<br>ド市海県高コード<br>市高島の高<br>原語の合<br>原語の合<br>原語の合<br>原語の合<br>原語の合<br>原語の合<br>原語の合<br>原語の合<br>原語の合<br>原語の合<br>原語の合<br>に<br>原語の合<br>に<br>に<br>の<br>に<br>の<br>に<br>い<br>に<br>の<br>に<br>の<br>に<br>の<br>に<br>の<br>に<br>の<br>に<br>の<br>に<br>の<br>に<br>の<br>に<br>の<br>に<br>の<br>に<br>の<br>に<br>の<br>に<br>の<br>に<br>の<br>に<br>の<br>に<br>の<br>に<br>の<br>に<br>の<br>に<br>の<br>に<br>の<br>に<br>の<br>に<br>の<br>に<br>っ<br>に<br>っ<br>に<br>っ<br>に<br>っ<br>こ<br>に<br>っ<br>た<br>っ<br>こ<br>に<br>っ<br>こ<br>に<br>っ<br>こ<br>に<br>っ<br>こ<br>に<br>っ<br>こ<br>に<br>っ<br>こ<br>に<br>っ<br>こ<br>に<br>っ<br>こ<br>に<br>っ<br>こ<br>こ<br>に<br>っ<br>こ<br>に<br>っ<br>こ<br>に<br>っ<br>こ<br>こ<br>に<br>っ<br>こ<br>に<br>っ<br>こ<br>に<br>っ<br>こ<br>に<br>っ<br>こ<br>に<br>っ<br>こ<br>に<br>っ<br>こ<br>に<br>っ<br>こ<br>に<br>っ<br>こ<br>に<br>っ<br>こ<br>に<br>っ<br>こ<br>こ<br>に<br>っ<br>こ<br>こ<br>こ<br>こ<br>こ<br>こ<br>に<br>っ<br>こ<br>こ<br>に<br>っ<br>こ<br>こ<br>こ<br>こ<br>こ<br>こ<br>こ<br>こ<br>こ<br>こ<br>こ<br>こ<br>こ | BIER(Q)     B710415507420     B710415507420     B710415507420     B710415507420                                                                                                    | <ul> <li>▲ 4032株式</li> <li>← トップドライ:</li> <li>★ (m)</li> <li>第さ(m)</li> <li>第さ(m)</li> <li>第3(m)</li> <li>第3(m)</li> <li>第3(m)</li> <li>第3(m)</li> <li>第4(m)</li> <li>第3(m)</li> <li>第4(m)</li> <li>第4(m)</li> <li>14(m)</li> <li>14(m)<td>(国) 供養線(型)<br/>(国) 供養線(型)<br/>(国) 第、7 5 0<br/>現場カナ<br/>35.00<br/>236.00<br/>73.00<br/>(方一ス) 詳細的<br/>(国) 供養線(型)<br/>(国) 供養線(型)</td><td>・     ・     ・     ・     ・     ・     ・     ・     ・     ・     ・     ・     ・     ・     ・     ・     ・     ・     ・     ・     ・     ・     ・     ・     ・     ・     ・     ・     ・     ・     ・     ・     ・     ・     ・     ・     ・     ・     ・     ・     ・     ・     ・     ・     ・     ・     ・     ・     ・     ・     ・     ・     ・     ・     ・     ・     ・     ・     ・     ・     ・     ・     ・     ・     ・     ・     ・     ・     ・     ・     ・     ・     ・     ・     ・     ・     ・     ・     ・     ・     ・     ・     ・     ・     ・     ・     ・     ・     ・     ・     ・     ・     ・     ・     ・     ・     ・     ・     ・     ・     ・     ・     ・     ・     ・     ・     ・     ・     ・     ・     ・     ・     ・     ・     ・     ・     ・     ・     ・     ・     ・     ・     ・     ・     ・     ・     ・     ・     ・     ・     ・     ・     ・     ・     ・     ・     ・     ・     ・     ・     ・     ・     ・     ・     ・     ・     ・     ・     ・     ・     ・     ・     ・     ・     ・     ・     ・     ・     ・     ・     ・     ・     ・     ・     ・     ・     ・     ・     ・     ・     ・     ・     ・     ・     ・     ・     ・     ・     ・     ・     ・     ・     ・     ・     ・     ・     ・     ・     ・     ・     ・     ・     ・     ・     ・     ・     ・     ・     ・     ・     ・     ・     ・     ・     ・     ・     ・     ・     ・     ・     ・     ・     ・     ・     ・     ・     ・     ・     ・     ・     ・     ・     ・     ・     ・     ・     ・     ・     ・     ・     ・     ・     ・     ・     ・     ・     ・     ・     ・     ・     ・     ・     ・     ・     ・     ・     ・     ・     ・     ・     ・     ・     ・     ・     ・     ・     ・     ・     ・     ・     ・     ・     ・     ・     ・     ・     ・     ・     ・     ・     ・     ・     ・     ・     ・     ・     ・     ・     ・     ・     ・     ・     ・     ・     ・     ・     ・     ・     ・     ・     ・     ・     ・     ・     ・     ・     ・     ・     ・     ・     ・     ・     ・     ・     ・     ・     ・     ・     ・     ・     ・     ・     ・     ・     ・     ・     ・     ・     ・     ・     ・     ・     ・     ・     ・     ・     ・     ・     ・     ・     ・     ・     ・     ・     ・     ・     ・     ・     ・     ・</td><td>クリア(ロ)     (の)     (の)</td><td>2<br/>第日<br/>東<br/>市<br/>正<br/>画<br/>一<br/>二<br/>二<br/>画<br/>二<br/>二<br/>画<br/>二<br/>二<br/>画<br/>二<br/>二<br/>二<br/>二<br/>二<br/>二<br/>二<br/>二<br/>二</td><td>2011/01/20<br/>2011/03/03<br/>終了(E)</td></li></ul>                                                                                                    | (国) 供養線(型)<br>(国) 供養線(型)<br>(国) 第、7 5 0<br>現場カナ<br>35.00<br>236.00<br>73.00<br>(方一ス) 詳細的<br>(国) 供養線(型)<br>(国) 供養線(型)                                                                                                    | ・     ・     ・     ・     ・     ・     ・     ・     ・     ・     ・     ・     ・     ・     ・     ・     ・     ・     ・     ・     ・     ・     ・     ・     ・     ・     ・     ・     ・     ・     ・     ・     ・     ・     ・     ・     ・     ・     ・     ・     ・     ・     ・     ・     ・     ・     ・     ・     ・     ・     ・     ・     ・     ・     ・     ・     ・     ・     ・     ・     ・     ・     ・     ・     ・     ・     ・     ・     ・     ・     ・     ・     ・     ・     ・     ・     ・     ・     ・     ・     ・     ・     ・     ・     ・     ・     ・     ・     ・     ・     ・     ・     ・     ・     ・     ・     ・     ・     ・     ・     ・     ・     ・     ・     ・     ・     ・     ・     ・     ・     ・     ・     ・     ・     ・     ・     ・     ・     ・     ・     ・     ・     ・     ・     ・     ・     ・     ・     ・     ・     ・     ・     ・     ・     ・     ・     ・     ・     ・     ・     ・     ・     ・     ・     ・     ・     ・     ・     ・     ・     ・     ・     ・     ・     ・     ・     ・     ・     ・     ・     ・     ・     ・     ・     ・     ・     ・     ・     ・     ・     ・     ・     ・     ・     ・     ・     ・     ・     ・     ・     ・     ・     ・     ・     ・     ・     ・     ・     ・     ・     ・     ・     ・     ・     ・     ・     ・     ・     ・     ・     ・     ・     ・     ・     ・     ・     ・     ・     ・     ・     ・     ・     ・     ・     ・     ・     ・     ・     ・     ・     ・     ・     ・     ・     ・     ・     ・     ・     ・     ・     ・     ・     ・     ・     ・     ・     ・     ・     ・     ・     ・     ・     ・     ・     ・     ・     ・     ・     ・     ・     ・     ・     ・     ・     ・     ・     ・     ・     ・     ・     ・     ・     ・     ・     ・     ・     ・     ・     ・     ・     ・     ・     ・     ・     ・     ・     ・     ・     ・     ・     ・     ・     ・     ・     ・     ・     ・     ・     ・     ・     ・     ・     ・     ・     ・     ・     ・     ・     ・     ・     ・     ・     ・     ・     ・     ・     ・     ・     ・     ・     ・     ・     ・     ・     ・     ・     ・     ・     ・     ・     ・     ・     ・     ・     ・     ・     ・     ・     ・     ・     ・     ・     ・     ・     ・     ・     ・     ・     ・     ・  | クリア(ロ)     (の)     (の)                                                                                                    | 2<br>第日<br>東<br>市<br>正<br>画<br>一<br>二<br>二<br>画<br>二<br>二<br>画<br>二<br>二<br>画<br>二<br>二<br>二<br>二<br>二<br>二<br>二<br>二<br>二                                                                                                    | 2011/01/20<br>2011/03/03<br>終了(E)                                                                                                    |
| 地域                                                                                                    | HIE*(Q)     F710415507420     F710415507420     F710415507420     F710415507420     F710415507420     F710415507420     F710415507420     F710415507420                                                                                                    |                                                                                                    | <ul> <li>(国) 供給報(位)</li> <li>(国) 供給報(位)</li> <li>(国) 第二、第二、第二、第二、第二、第二、第二、第二、第二、第二、第二、第二、第二、第</li></ul>                                                                                                    | ・     ・     ・     ・     ・     ・     ・     ・     ・     ・     ・     ・     ・     ・     ・     ・     ・     ・     ・     ・     ・     ・     ・     ・     ・     ・     ・     ・     ・     ・     ・     ・     ・     ・     ・     ・     ・     ・     ・     ・     ・     ・     ・     ・     ・     ・     ・     ・     ・     ・     ・     ・     ・     ・     ・     ・     ・     ・     ・     ・     ・     ・     ・     ・     ・     ・     ・     ・     ・     ・     ・     ・     ・     ・     ・     ・     ・     ・     ・     ・     ・     ・     ・     ・     ・     ・     ・     ・     ・     ・     ・     ・     ・     ・     ・     ・     ・     ・     ・     ・     ・     ・     ・     ・     ・     ・     ・     ・     ・     ・     ・     ・     ・     ・     ・     ・     ・     ・     ・     ・     ・     ・     ・     ・     ・     ・     ・     ・     ・     ・     ・     ・     ・     ・     ・     ・     ・     ・     ・     ・     ・     ・     ・     ・     ・     ・     ・     ・     ・     ・     ・     ・     ・     ・     ・     ・     ・     ・     ・     ・     ・     ・     ・     ・     ・     ・     ・     ・     ・     ・     ・     ・     ・     ・     ・     ・     ・     ・     ・     ・     ・     ・     ・     ・     ・     ・     ・     ・     ・     ・     ・     ・     ・     ・     ・     ・     ・     ・     ・     ・     ・     ・     ・     ・     ・     ・     ・     ・     ・     ・     ・     ・     ・     ・     ・     ・     ・     ・     ・     ・     ・     ・     ・     ・     ・     ・     ・     ・     ・     ・     ・     ・     ・     ・     ・     ・     ・     ・     ・     ・     ・     ・     ・     ・     ・     ・     ・     ・     ・     ・     ・     ・     ・     ・     ・     ・     ・     ・     ・     ・     ・     ・     ・     ・     ・     ・     ・     ・     ・     ・     ・     ・     ・     ・     ・     ・     ・     ・     ・     ・     ・     ・     ・     ・     ・     ・     ・     ・     ・     ・     ・     ・     ・     ・     ・     ・     ・     ・     ・     ・     ・     ・     ・     ・     ・     ・     ・     ・     ・     ・     ・     ・     ・     ・     ・     ・     ・     ・     ・     ・     ・     ・     ・     ・     ・     ・     ・     ・     ・     ・     ・     ・     ・     ・     ・     ・     ・     ・     ・     ・  | 207(0)<br>(207(0)<br>(207(0))<br>(20                                                                                                    | 2時日<br>夏所日 ※ 全体表示 ※ 会体表示 ※ 会体表示 ※ 会体表示 ※ 会体表示 ※ 会体表示 ※ 会体表示 ※ 会体表示 ※ 合体表示 ※ 合体表示 <td>2011/01/20<br/>2011/03/03<br/>続了(E)</td>                                                                                                    | 2011/01/20<br>2011/03/03<br>続了(E)                                                                                                    |
| 地域                                                                                                    | ■<br>■<br>■<br>■<br>■<br>■<br>■<br>■<br>■<br>■<br>■<br>■<br>■<br>■                                                                                                    |                                                                                                    | (国の川森都(山)<br>(国の川森都(山)<br>(国)<br>ジン 第、7 5 0<br>月和5 カナ<br>95.00<br>73.00<br>グクース 詳細的<br>(国)<br>(国)<br>(国)<br>(国)<br>(国)<br>(国)<br>(国)<br>(国)                                                                                                    | ・     ・     ・     ・     ・     ・     ・     ・     ・     ・     ・     ・     ・     ・     ・     ・     ・     ・     ・     ・     ・     ・     ・     ・     ・     ・     ・     ・     ・     ・     ・     ・     ・     ・     ・     ・     ・     ・     ・     ・     ・     ・     ・     ・     ・     ・     ・     ・     ・     ・     ・     ・     ・     ・     ・     ・     ・     ・     ・     ・     ・     ・     ・     ・     ・     ・     ・     ・     ・     ・     ・     ・     ・     ・     ・     ・     ・     ・     ・     ・     ・     ・     ・     ・     ・     ・     ・     ・     ・     ・     ・     ・     ・     ・     ・     ・     ・     ・     ・     ・     ・     ・     ・     ・     ・     ・     ・     ・     ・     ・     ・     ・     ・     ・     ・     ・     ・     ・     ・     ・     ・     ・     ・     ・     ・     ・     ・     ・     ・     ・     ・     ・     ・     ・     ・     ・     ・     ・     ・     ・     ・     ・     ・     ・     ・     ・     ・     ・     ・     ・     ・     ・     ・     ・     ・     ・     ・     ・     ・     ・     ・     ・     ・     ・     ・     ・     ・     ・     ・     ・     ・     ・     ・     ・     ・     ・     ・     ・     ・     ・     ・     ・     ・     ・     ・     ・     ・     ・     ・     ・     ・     ・     ・     ・     ・     ・     ・     ・     ・     ・     ・     ・     ・     ・     ・     ・     ・     ・     ・     ・     ・     ・     ・     ・     ・     ・     ・     ・     ・     ・     ・     ・     ・     ・     ・     ・     ・     ・     ・     ・     ・     ・     ・     ・     ・     ・     ・     ・     ・     ・     ・     ・     ・     ・     ・     ・     ・     ・     ・     ・     ・     ・     ・     ・     ・     ・     ・     ・     ・     ・     ・     ・     ・     ・     ・     ・     ・     ・     ・     ・     ・     ・     ・     ・     ・     ・     ・     ・     ・     ・     ・     ・     ・     ・     ・     ・     ・     ・     ・     ・     ・     ・     ・     ・     ・     ・     ・     ・     ・     ・     ・     ・     ・     ・     ・     ・     ・     ・     ・     ・     ・     ・     ・     ・     ・     ・     ・     ・     ・     ・     ・     ・     ・     ・     ・     ・     ・     ・     ・     ・     ・     ・     ・     ・     ・     ・     ・     ・     ・     ・  | 2リア(Q)      (Q)      (Q                                                                                                    | シ俳目<br>夏州日<br>『 全体表<br>正面<br>一<br>一<br>一<br>二<br>二<br>二<br>二<br>二<br>二<br>二<br>二<br>二<br>二<br>二<br>二<br>二                                                                                                    | 2011/01/20<br>2011/03/03<br>納7(E)                                                                                                    |
| 地域                                                                                                    | RIPA(Q)     R71041550742(     R71041550742(     R71041550742(     R710     R710     R71                                                                                                    |                                                                                                    | <ul> <li>(面) 消養報(他)</li> <li>(面) 消養報(他)</li> <li>(面) 第二、100 (100 (100 (100 (100 (100 (100 (100</li></ul>                                                                                                    |                                                                                                    |                                                                                                    | 24時日<br>夏州日<br>三<br>正<br>商<br>三<br>夏州者<br>夏州者<br>夏州日<br>三<br>夏州名<br>三<br>夏州名<br>三<br>三<br>二<br>三<br>二<br>二<br>二<br>二<br>二<br>二<br>二<br>二<br>二<br>二<br>二<br>二<br>二<br>二<br>二                                                                                                    | 2011/01/20<br>2011/03/03<br>終了(E)<br>2011/01/20                                                                                                    |
| 地域<br>全球(4)<br>(メンテナンス)<br>ド市海気高コード<br>市高ス名<br>原語の合<br>原語の合<br>原語の合<br>原語の合<br>原語の合<br>原語の合<br>に、<br>の品の対<br>原語の合<br>原語の合<br>に、<br>た、<br>の品の対<br>に、<br>の品の対<br>に、<br>に、<br>に、<br>に、<br>に、<br>に、<br>に、<br>に、<br>に、<br>に、                                                                                                    | BIER(Q)     B710415507420     S710415507420     S7104155074     S71041550     S71041550     S710415     S710415     S710415     S710415     S710415     S710415     S710415     S710415     S710415     S710415     S710415     S710415     S710415     S710415     S710415     S710415     S710415     S71041     S7104     S7104     S7104     S7104     S7104     S7104                                                                                                    | <ul> <li>▲ 和込機構</li> <li>(1) 和心し機構</li> <li>(1) ホップドライ:</li> <li>(1) ボールの</li> <li>(1) ボールの</li> <li>(1)</li></ul>                                                                                                    | (風の川春朝(松)<br>(風の川春朝(松)<br>シン 第、7 5 0<br>現格カナ:<br>(風を川春朝(松)<br>(松)<br>シン 取 7 5 0r<br>現格カナ:<br>男、の 25,00                                                                                                    | ・     ・     ・     ・     ・     ・     ・     ・     ・     ・     ・     ・     ・     ・     ・     ・     ・     ・     ・     ・     ・     ・     ・     ・     ・     ・     ・     ・     ・     ・     ・     ・     ・     ・     ・     ・     ・     ・     ・     ・     ・     ・     ・     ・     ・     ・     ・     ・     ・     ・     ・     ・     ・     ・     ・     ・     ・     ・     ・     ・     ・     ・     ・     ・     ・     ・     ・     ・     ・     ・     ・     ・     ・     ・     ・     ・     ・     ・     ・     ・     ・     ・     ・     ・     ・     ・     ・     ・     ・     ・     ・     ・     ・     ・     ・     ・     ・     ・     ・     ・     ・     ・     ・     ・     ・     ・     ・     ・     ・     ・     ・     ・     ・     ・     ・     ・     ・     ・     ・     ・     ・     ・     ・     ・     ・     ・     ・     ・     ・     ・     ・     ・     ・     ・     ・     ・     ・     ・     ・     ・     ・     ・     ・     ・     ・     ・     ・     ・     ・     ・     ・     ・     ・     ・     ・     ・     ・     ・     ・     ・     ・     ・     ・     ・     ・     ・     ・     ・     ・     ・     ・     ・     ・     ・     ・     ・     ・     ・     ・     ・     ・     ・     ・     ・     ・     ・     ・     ・     ・     ・     ・     ・     ・     ・     ・     ・     ・     ・     ・     ・     ・     ・     ・     ・     ・     ・     ・     ・     ・     ・     ・     ・     ・     ・     ・     ・     ・     ・     ・     ・     ・     ・     ・     ・     ・     ・     ・     ・     ・     ・     ・     ・     ・     ・     ・     ・     ・     ・     ・     ・     ・     ・     ・     ・     ・     ・     ・     ・     ・     ・     ・     ・     ・     ・     ・     ・     ・     ・     ・     ・     ・     ・     ・     ・     ・     ・     ・     ・     ・     ・     ・     ・     ・     ・     ・     ・     ・     ・     ・     ・     ・     ・     ・     ・     ・     ・     ・     ・     ・     ・     ・     ・     ・     ・     ・     ・     ・     ・     ・     ・     ・     ・     ・     ・     ・     ・     ・     ・     ・     ・      ・     ・     ・     ・     ・     ・     ・     ・     ・     ・     ・     ・     ・     ・     ・     ・     ・     ・     ・     ・     ・     ・     ・     ・     ・     ・     ・     ・     ・     ・ | クリア(ロ)     (の)     (の)                                                                                                    | 2 (1) (1) (1) (1) (1) (1) (1) (1) (1) (1)                                                                                                    | 2011/01/20<br>2011/03/03<br>MT (E)<br>2011/01/20<br>2014/09/30                                                                                      |
| 地域<br>象核(4)<br>泉林(4)<br>大地<br>高島(5)<br>大地<br>高島(5)<br>泉田<br>高島(5)<br>泉田<br>高島(5)<br>泉田<br>高島(5)<br>泉田<br>高島(5)<br>泉田<br>高島(5)<br>泉田<br>高島(5)<br>泉田<br>高島(5)<br>泉田<br>高島(5)<br>泉田<br>高島(5)<br>泉田<br>高島(5)<br>泉田<br>高島(5)<br>泉田<br>高島(5)<br>泉田<br>高島(5)<br>泉田<br>高島(5)<br>泉田<br>高島(5)<br>泉田<br>高島(5)<br>泉田<br>高島(5)<br>高島(5)<br>高)<br>高)<br>高島(5)<br>高島(5)<br>高)<br>高)<br>高)<br>高)<br>高)<br>高)<br>高)<br>高)<br>高)<br>高                                                                                                    | HIE*(Q)     F710415507420     F710415507420     F7104155074     F71041550     F71041550     F71041550     F71041550     F71041550     F71041550     F71041550     F7104155     F710415     F710415     F710415     F710415     F710415     F710415     F710415                                                                                                    |                                                                                                    | <ul> <li>(国防川清朝(位)</li> <li>(国防川清朝(位)</li> <li>(国防川清朝(位)</li> <li>(国防川清朝(位)</li> <li>(国防川清朝(位)</li> <li>(国防川清朝(位)</li> <li>(国防川清朝(位)</li> <li>(国防川清朝(位)</li> <li>(国防川清朝(位)</li> <li>(国防川清朝(位)</li> <li>(国防川清朝(位)</li> <li>(国防川清朝(位)</li> <li>(国防川清朝(石))</li> <li>(国防川清朝(石))</li> <li>(国防川清朝(石))</li> <li>(国际川清朝(石))</li> <li>(国际川清朝(石))</li> </ul> <ul></ul>                                                                                                    | ・     ・     ・     ・     ・     ・     ・     ・     ・     ・     ・     ・     ・     ・     ・     ・     ・     ・     ・     ・     ・     ・     ・     ・     ・     ・     ・     ・     ・     ・     ・     ・     ・     ・     ・     ・     ・     ・     ・     ・     ・     ・     ・     ・     ・     ・     ・     ・     ・     ・     ・     ・     ・     ・     ・     ・     ・     ・     ・     ・     ・     ・     ・     ・     ・     ・     ・     ・     ・     ・     ・     ・     ・     ・     ・     ・     ・     ・     ・     ・     ・     ・     ・     ・     ・     ・     ・     ・     ・     ・     ・     ・     ・     ・     ・     ・     ・     ・     ・     ・     ・     ・     ・     ・     ・     ・     ・     ・     ・     ・     ・     ・     ・     ・     ・     ・     ・     ・     ・     ・     ・     ・     ・     ・     ・     ・     ・     ・     ・     ・     ・     ・     ・     ・     ・     ・     ・     ・     ・     ・     ・     ・     ・     ・     ・     ・     ・     ・     ・     ・     ・     ・     ・     ・     ・     ・     ・     ・     ・     ・     ・     ・     ・     ・     ・     ・     ・     ・     ・     ・     ・     ・     ・     ・     ・     ・     ・     ・     ・     ・     ・     ・     ・     ・     ・     ・     ・     ・     ・     ・     ・     ・     ・     ・     ・     ・     ・     ・     ・     ・     ・     ・     ・     ・     ・     ・     ・     ・     ・     ・     ・     ・     ・     ・     ・     ・     ・     ・     ・     ・     ・     ・     ・     ・     ・     ・     ・     ・     ・     ・     ・     ・     ・     ・     ・     ・     ・     ・     ・     ・     ・     ・     ・     ・     ・     ・     ・     ・     ・     ・     ・     ・     ・     ・     ・     ・     ・     ・     ・     ・     ・     ・     ・     ・     ・     ・     ・     ・     ・     ・     ・     ・     ・     ・     ・     ・     ・     ・     ・     ・     ・     ・     ・     ・     ・     ・     ・     ・     ・     ・     ・     ・     ・     ・     ・     ・     ・     ・     ・     ・     ・     ・     ・     ・     ・     ・     ・     ・     ・     ・     ・     ・     ・     ・     ・     ・     ・     ・     ・     ・     ・     ・     ・     ・     ・     ・     ・     ・     ・     ・     ・     ・     ・     ・     ・     ・     ・     ・     ・     ・  | 207(0)<br>(207(0)<br>(207(0))<br>(207(0)<br>(207(0))<br>(207(0))<br>(207(0))<br>(207(0))<br>(207(0))<br>(207(0))<br>(207(0))<br>(207(0))<br>(207(0))<br>(207(0))<br>(207(0))<br>(207(0))<br>(207(0))<br>(207(0))<br>(207(0))<br>(207(0))<br>(207(0))<br>(207(0))<br>(207(0))<br>(2                                                                                                    | シが日<br>更所日<br>ジ 全体表<br>正面<br>の品<br>の品<br>の品<br>の品<br>マ 全体表<br>ア 所在<br>マ 全体表<br>ア 所在<br>マ 全体表<br>ア 所在<br>マ 全体表<br>マ 作品<br>マ 合体表<br>マ 合体表                                                                                                    | 2011/01/20<br>2011/03/03<br>MT (E)                                                                                                    |
| 地域                                                                                                    | RFR (D)     R710415507422     R710415507422     R7ルス シルル     F10,3,507-142     I500,00     I - 1     I - 1     R7ルス シルル     R7ルス シルル     R7ルス シルル     R7ルス シルル     R7ルス シルル     I 500,00     R7ルルス シルル     I 500,00                                                                                                    |                                                                                                    | <ul> <li>(国の川森都(世)</li> <li>(国の川森都(世)</li> <li>(国の川森都(田)</li> <li>(国の川森和(田)</li> <li>(国の川森和</li></ul>                                                                                                    | ・     ・     ・     ・     ・     ・     ・     ・     ・     ・     ・     ・     ・     ・     ・     ・     ・     ・     ・     ・     ・     ・     ・     ・     ・     ・     ・     ・     ・     ・     ・     ・     ・     ・     ・     ・     ・     ・     ・     ・     ・     ・     ・     ・     ・     ・     ・     ・     ・     ・     ・     ・     ・     ・     ・     ・     ・     ・     ・     ・     ・     ・     ・     ・     ・     ・     ・     ・     ・     ・     ・     ・     ・     ・     ・     ・     ・     ・     ・     ・     ・     ・     ・     ・     ・     ・     ・     ・     ・     ・     ・     ・     ・     ・     ・     ・     ・     ・     ・     ・     ・     ・     ・     ・     ・     ・     ・     ・     ・     ・     ・     ・     ・     ・     ・     ・     ・     ・     ・     ・     ・     ・     ・     ・     ・     ・     ・     ・     ・     ・     ・     ・     ・     ・     ・     ・     ・     ・     ・     ・     ・     ・     ・     ・     ・     ・     ・     ・     ・     ・     ・     ・     ・     ・     ・     ・     ・     ・     ・     ・     ・     ・     ・     ・     ・     ・     ・     ・     ・     ・     ・     ・     ・     ・     ・     ・     ・     ・     ・     ・     ・     ・     ・     ・     ・     ・     ・     ・     ・     ・     ・     ・     ・     ・     ・     ・     ・     ・     ・     ・     ・     ・     ・     ・     ・     ・     ・     ・     ・     ・     ・     ・     ・     ・     ・     ・     ・     ・     ・     ・     ・     ・     ・     ・     ・     ・     ・     ・     ・     ・     ・     ・     ・     ・     ・     ・     ・     ・     ・     ・     ・     ・     ・     ・     ・     ・     ・     ・     ・     ・     ・     ・     ・     ・     ・     ・     ・     ・     ・     ・     ・     ・     ・     ・     ・     ・     ・     ・     ・     ・     ・     ・     ・     ・     ・     ・     ・     ・     ・     ・     ・     ・     ・     ・     ・     ・     ・     ・     ・     ・     ・     ・     ・     ・     ・     ・     ・     ・     ・     ・     ・     ・     ・     ・     ・     ・     ・     ・     ・     ・     ・     ・     ・     ・     ・     ・     ・     ・     ・     ・     ・     ・     ・     ・     ・     ・     ・     ・     ・     ・     ・     ・     ・     ・     ・     ・     ・     ・     ・     ・  | 2リア(2)      (2)      (2)      (2)      (2)      (2)      (2)      (2)      (2)      (2)      (2)      (2)      (2)      (2)      (2)      (2)      (2)      (2)      (2)      (2)      (2)      (2)      (2)      (2)      (2)      (2)      (2)      (2)      (2)      (2)      (2)      (2)      (2)      (2)      (2)      (2)      (2)      (2)      (2)      (2)      (2)      (2)      (2)      (2)      (2)      (2)      (2)      (2)      (2)      (2)      (2)      (2)      (2)      (2)      (2)      (2)      (2)      (2)      (2)      (2)      (2)      (2)      (2)      (2)      (2)      (2)      (2)      (2)      (2)      (2)      (2)      (2)      (2)      (2)      (2)      (2)      (2)      (2)      (2)      (2)      (2)      (2)      (2)      (2)      (2)      (2)      (2)      (2)      (2)      (2)      (2)      (2)      (2)      (2)      (2)      (2)      (2)      (2)      (2)      (2)      (2)      (2)      (2)      (2)      (2)      (2)      (2)      (2)      (2)      (2)      (2)      (2)      (2)      (2)      (2)      (2)      (2)      (2)      (2)      (2)      (2)      (2)      (2)      (2)      (2)      (2)      (2)      (2)      (2)      (2)      (2)      (2)      (2)      (2)      (2)      (2)      (2)      (2)      (2)      (2)      (2)      (2)      (2)      (2)      (2)      (2)      (2)      (2)      (2)      (2)      (2)      (2)      (2)      (2)      (2)      (2)      (2)      (2)      (2)      (2)      (2)      (2)      (2)      (2)      (2)      (2)      (2)      (2)      (2)      (2)      (2)      (2)      (2)      (2)      (2)      (2)      (2)      (2)      (2)      (2)      (2)      (2)      (2)      (2)      (2)      (2)      (2)      (2)      (2)      (2)      (2)      (2)      (2)      (2)      (2)      (2)      (2)      (2)      (2)      (2)      (2)      (2)      (2)      (2)      (2)      (2)      (2)      (2)      (2)      (2)      (2)      (2)      (2)      (2)      (2)      (2)      (2)      (2)      (2)      (2)      (2)      (2)      (2)      (2)      (2)      (2)      (2                                                                                                    | 2468<br>2619<br>2619<br>2619<br>2619<br>2619<br>2619<br>2619<br>2619                                                                                                    | 2011/01/20<br>2011/03/03<br>MT (E)<br>2011/01/20<br>2014/09/00<br>AfT (E)                                                                           |
| 地域                                                                                                    | RIFA (Q)     R71041550742(     R71041550742(     R71041550742(     R71041550742)     R71041550742(     R710     R710     R710     R710     R710     R710     R710     R710     R710     R710     R710     R710     R710     R710     R710     R710     R710     R710     R710     R710     R710     R710     R71     R71     R7     R7                                                                                                    |                                                                                                    | (福の川春朝(世)<br>(福の川春朝(世)<br>シン 取750<br>現場カナ<br>235.00<br>73.00<br>77.00<br>マン 取7507<br>現場カナ:<br>235.00<br>マン 取7507<br>現場カナ:<br>35.00<br>マン 取7507<br>現場カナ:<br>73.00<br>アンの<br>マス.00<br>アンの<br>マス.00<br>アンの<br>マス.00<br>マンの<br>マス.00<br>マンク<br>マス.00<br>マンク<br>マス.00<br>マンク<br>マス.00<br>マンク<br>マス.00<br>マス.00<br>マン.00<br>マン.00<br>マン.00<br>マン.00<br>マス.00<br>マン.00<br>マン.00<br>マ<br>マン.00<br>マ<br>マ<br>マ<br>マ<br>マ<br>マ<br>マ<br>マ<br>マ<br>マ<br>マ<br>マ<br>マ<br>マ<br>マ<br>マ<br>マ<br>マ                                                                                                    |                                                                                                    |                                                                                                    | 2 442<br>E 442<br>E 444<br>E 444<br>E  | 2011/01/20<br>2011/03/03<br>MT (E)<br>2011/01/20<br>2011/01/20<br>2011/01/20<br>2011/01/20<br>2014/03/30<br>MT (E)                                  |
| 地域                                                                                                    |                                                                                                    |                                                                                                    | (国防川県等(位)<br>(国防川県等(位)<br>)シン 数,750<br>現場カナナ<br>35,00<br>236,00<br>73,00<br>(少一ス) 詳細<br>(国际川県等税(位)<br>(位)<br>(位)<br>(位)<br>(位)<br>(位)<br>(位)<br>(位)<br>(位)<br>(位)                                                                                                    | ・     ・     ・     ・     ・     ・     ・     ・     ・     ・     ・     ・     ・     ・     ・     ・     ・     ・     ・     ・     ・     ・     ・     ・     ・     ・     ・     ・     ・     ・     ・     ・     ・     ・     ・     ・     ・     ・     ・     ・     ・     ・     ・     ・     ・     ・     ・     ・     ・     ・     ・     ・     ・     ・     ・     ・     ・     ・     ・     ・     ・     ・     ・     ・     ・     ・     ・     ・     ・     ・     ・     ・     ・     ・     ・     ・     ・     ・     ・     ・     ・     ・     ・     ・     ・     ・     ・     ・     ・     ・     ・     ・     ・     ・     ・     ・     ・     ・     ・     ・     ・     ・     ・     ・     ・     ・     ・     ・     ・     ・     ・     ・     ・     ・     ・     ・     ・     ・     ・     ・     ・     ・     ・     ・     ・     ・     ・     ・     ・     ・     ・     ・     ・     ・     ・     ・     ・     ・     ・     ・     ・     ・     ・     ・     ・     ・     ・     ・     ・     ・     ・     ・     ・     ・     ・     ・     ・     ・     ・     ・     ・     ・     ・     ・     ・     ・     ・     ・     ・     ・     ・     ・     ・     ・     ・     ・     ・     ・     ・     ・     ・     ・     ・     ・     ・     ・     ・     ・     ・     ・     ・     ・     ・     ・     ・     ・     ・     ・     ・     ・     ・     ・     ・     ・     ・     ・     ・     ・     ・     ・     ・     ・     ・     ・     ・     ・     ・     ・     ・     ・     ・     ・     ・     ・     ・     ・     ・     ・     ・     ・     ・     ・     ・     ・     ・     ・     ・     ・     ・     ・     ・     ・     ・     ・     ・     ・     ・     ・     ・     ・     ・     ・     ・     ・     ・     ・     ・     ・     ・     ・     ・     ・     ・     ・     ・     ・     ・     ・     ・     ・     ・     ・     ・     ・     ・     ・     ・     ・     ・     ・     ・     ・     ・     ・     ・     ・     ・     ・     ・     ・     ・     ・     ・     ・     ・     ・     ・     ・     ・     ・     ・     ・     ・     ・     ・     ・     ・     ・     ・     ・     ・     ・     ・     ・     ・     ・     ・     ・     ・     ・     ・     ・     ・     ・     ・     ・     ・     ・     ・     ・     ・     ・     ・     ・     ・     ・     ・     ・     ・     ・  | クリア(ロ)     (の)     (の)                                                                                                    | シが日<br>東田<br>東田<br>東田<br>東田<br>東田<br>東田<br>東田<br>東田<br>東田<br>東田                                                                                                    | 2011/01/20<br>2011/03/03<br>MT (E)<br>2011/01/20<br>2014/09/30                                                                                      |
| 地域<br>単純(4)<br>泉秋(4)<br>大山<br>高島(5)<br>大山<br>高島(5)<br>泉田<br>大山<br>高島(5)<br>泉田<br>大山<br>大山<br>高島(5)<br>泉田<br>大山<br>大山<br>大山<br>大山<br>大山<br>大山<br>大山<br>大山<br>大山<br>大山                                                                                                    | ■         ■           ■         ■           ■         ■           ■         ■           ■         ■           ■         ■           ■         ■           ■         ■           ■         ■           ■         ■           ■         ■           ■         ■           ■         ■           ■         ■           ■         ■           ■         ■           ■         ■           ■         ■           ■         ■           ■         ■           ■         ■           ■         ■           ■         ■           ■         ■           ■         ■           ■         ■           ■         ■           ■         ■           ■         ■           ■         ■           ■         ■           ■         ■           ■         ■           ■         ■           ■         ■           ■         ■                                                                                                              |                                                                                                    | <ul> <li>(国の川森朝(社)</li> <li>(国の川森朝(社)</li> <li>(国の川森朝(土))</li> <li>(第二) 第二 第二 第二 第二 第二 第二 第二 第二 第二 第二 第二 第二 第二</li></ul>                                                                                                    | ・     ・     ・     ・     ・     ・     ・     ・     ・     ・     ・     ・     ・     ・     ・     ・     ・     ・     ・     ・     ・     ・     ・     ・     ・     ・     ・     ・     ・     ・     ・     ・     ・     ・     ・     ・     ・     ・     ・     ・     ・     ・     ・     ・     ・     ・     ・     ・     ・     ・     ・     ・     ・     ・     ・     ・     ・     ・     ・     ・     ・     ・     ・     ・     ・     ・     ・     ・     ・     ・     ・     ・     ・     ・     ・     ・     ・     ・     ・     ・     ・     ・     ・     ・     ・     ・     ・     ・     ・     ・     ・     ・     ・     ・     ・     ・     ・     ・     ・     ・     ・     ・     ・     ・     ・     ・     ・     ・     ・     ・     ・     ・     ・     ・     ・     ・     ・     ・     ・     ・     ・     ・     ・     ・     ・     ・     ・     ・     ・     ・     ・     ・     ・     ・     ・     ・     ・     ・     ・     ・     ・     ・     ・     ・     ・     ・     ・     ・     ・     ・     ・     ・     ・     ・     ・     ・     ・     ・     ・     ・     ・     ・     ・     ・     ・     ・     ・     ・     ・     ・     ・     ・     ・     ・     ・     ・     ・     ・     ・     ・     ・     ・     ・     ・     ・     ・     ・     ・     ・     ・     ・     ・     ・     ・     ・     ・     ・     ・     ・     ・     ・     ・     ・     ・     ・     ・     ・     ・     ・     ・     ・     ・     ・     ・     ・     ・     ・     ・     ・     ・     ・     ・     ・     ・     ・     ・     ・     ・     ・     ・     ・     ・     ・     ・     ・     ・     ・     ・     ・     ・     ・     ・     ・     ・     ・     ・     ・     ・     ・     ・     ・     ・     ・     ・     ・     ・     ・     ・     ・     ・     ・     ・     ・     ・     ・     ・     ・     ・     ・     ・     ・     ・     ・     ・     ・     ・     ・     ・     ・     ・     ・     ・     ・     ・     ・     ・     ・     ・     ・     ・     ・     ・     ・     ・     ・     ・     ・     ・     ・     ・     ・     ・     ・     ・     ・     ・     ・     ・     ・     ・     ・     ・     ・     ・     ・     ・     ・     ・     ・     ・     ・     ・     ・     ・     ・     ・     ・     ・     ・     ・     ・     ・     ・     ・     ・     ・     ・     ・     ・     ・  | 2U7(0)<br>(2U7(0)<br>(2U7(0)<br>(3))<br>(2U7(0)<br>(1))<br>(2U7(0)<br>(1))<br>(1))<br>(2U7(0)<br>(1))<br>(1))<br>( | シが日<br>更所日<br>ビッ 全付表<br>正面<br>の品<br>の品<br>の<br>の                                                                                                    | 2011/01/20<br>2011/03/03<br>続了(E)                                                                                                    |
| 地域                                                                                                    |                                                                                                    |                                                                                                    | (国の川高朝(世)<br>(国の川高朝(世)<br>(国の川高朝(田)<br>(国の川高朝(田)<br>(国の川高朝(田)<br>(国の川高朝(田)<br>(国の川高朝(田)<br>(国の川高明(田)<br>(国の川高明(田)<br>(国の田)<br>(国の川高明(田)<br>(国の田)<br>(国の田)<br>(国の田)<br>(国の田)<br>(国田)<br>(国田)                                                                                                    | ・     ・     ・     ・     ・     ・     ・     ・     ・     ・     ・     ・     ・     ・     ・     ・     ・     ・     ・     ・     ・     ・     ・     ・     ・     ・     ・     ・     ・     ・     ・     ・     ・     ・     ・     ・     ・     ・     ・     ・     ・     ・     ・     ・     ・     ・     ・     ・     ・     ・     ・     ・     ・     ・     ・     ・     ・     ・     ・     ・     ・     ・     ・     ・     ・     ・     ・     ・     ・     ・     ・     ・     ・     ・     ・      ・     ・     ・      ・     ・      ・     ・      ・      ・     ・      ・      ・      ・      ・      ・      ・      ・      ・      ・      ・      ・      ・      ・      ・      ・      ・      ・      ・      ・      ・      ・      ・      ・      ・      ・      ・      ・      ・      ・      ・      ・      ・      ・      ・      ・      ・      ・      ・      ・      ・      ・      ・      ・      ・      ・      ・      ・      ・      ・      ・      ・      ・      ・      ・      ・      ・      ・      ・      ・      ・      ・      ・      ・      ・      ・      ・      ・      ・      ・      ・      ・      ・      ・      ・      ・      ・      ・      ・      ・      ・      ・      ・      ・      ・      ・      ・      ・      ・      ・      ・      ・      ・      ・      ・      ・      ・      ・      ・      ・      ・      ・      ・      ・      ・      ・      ・      ・      ・      ・      ・      ・      ・      ・      ・      ・      ・      ・      ・      ・      ・      ・      ・      ・      ・      ・      ・      ・      ・      ・      ・      ・      ・      ・      ・      ・      ・      ・      ・      ・      ・      ・      ・      ・      ・      ・      ・      ・      ・      ・      ・      ・      ・      ・      ・      ・      ・      ・      ・      ・      ・      ・      ・      ・      ・      ・      ・      ・      ・      ・      ・      ・      ・      ・      ・      ・      ・      ・      ・      ・      ・      ・      ・      ・      ・      ・      ・      ・      ・      ・      ・      ・      ・      ・      ・      ・      ・      ・      ・      ・      ・      ・      ・      ・      ・      ・      ・      ・      ・      ・      ・      ・      ・      ・      ・      ・     ・      ・      ・  | 2リア(2)      (2)      (2)      (2)      (2)      (2)      (2)      (2)      (2)      (2)      (2)      (2)      (2)      (2)      (2)      (2)      (2)      (2)      (2)      (2)      (2)      (2)      (2)      (2)      (2)      (2)      (2)      (2)      (2)      (2)      (2)      (2)      (2)      (2)      (2)      (2)      (2)      (2)      (2)      (2)      (2)      (2)      (2)      (2)      (2)      (2)      (2)      (2)      (2)      (2)      (2)      (2)      (2)      (2)      (2)      (2)      (2)      (2)      (2)      (2)      (2)      (2)      (2)      (2)      (2)      (2)      (2)      (2)      (2)      (2)      (2)      (2)      (2)      (2)      (2)      (2)      (2)      (2)      (2)      (2)      (2)      (2)      (2)      (2)      (2)      (2)      (2)      (2)      (2)      (2)      (2)      (2)      (2)      (2)      (2)      (2)      (2)      (2)      (2)      (2)      (2)      (2)      (2)      (2)      (2)      (2)      (2)      (2)      (2)      (2)      (2)      (2)      (2)      (2)      (2)      (2)      (2)      (2)      (2)      (2)      (2)      (2)      (2)      (2)      (2)      (2)      (2)      (2)      (2)      (2)      (2)      (2)      (2)      (2)      (2)      (2)      (2)      (2)      (2)      (2)      (2)      (2)      (2)      (2)      (2)      (2)      (2)      (2)      (2)      (2)      (2)      (2)      (2)      (2)      (2)      (2)      (2)      (2)      (2)      (2)      (2)      (2)      (2)      (2)      (2)      (2)      (2)      (2)      (2)      (2)      (2)      (2)      (2)      (2)      (2)      (2)      (2)      (2)      (2)      (2)      (2)      (2)      (2)      (2)      (2)      (2)      (2)      (2)      (2)      (2)      (2)      (2)      (2)      (2)      (2)      (2)      (2)      (2)      (2)      (2)      (2)      (2)      (2)      (2)      (2)      (2)      (2)      (2)      (2)      (2)      (2)      (2)      (2)      (2)      (2)      (2)      (2)      (2)      (2)      (2)      (2)      (2)      (2)      (2)      (2)      (2)      (2                                                                                                    | <ul> <li>2 余作目<br/>更所日</li> <li>2 余作者</li> <li>2 余作者</li> <li>2 余作者</li> <li>2 余作者</li> <li>2 余作者</li> <li>2 余作者</li> <li>2 余作者</li> <li>2 余作者</li> <li>2 余作者</li> <li>2 余作者</li> <li>2 余作者</li> <li>2 余作者</li> <li>2 余作者</li> <li>2 余作者</li> <li>2 余作者</li> <li>3 余谷</li> <li>2 余作者</li> <li>3 余谷</li> <li>3 余谷</li> <li>4 余谷</li> <li>4 余谷</li> <li>4 余谷</li> <li>4 余谷</li> <li>4 余谷</li> <li>4 余谷</li> <li>4 余谷</li> <li>4 余谷</li> <li>4 余谷</li> <li>4 余谷</li> <li>4 余谷</li> <li>5 余谷</li> <li>5 余谷</li></ul>                                                                                                    | 2011/01/20<br>2011/03/03<br>MT (E)<br>2011/01/20<br>2014/09/00<br>MT (E)                                                                            |
| 地域                                                                                                    | RIPA(Q)     R71041550742(     R71041550742(     R710,2,507,42(     R710,2,507,42(     R710,2,507,42(     R710,41550742)     R710415507420     R710415507420     R7104155074     R7104155074     R7104155074     R7104155074     R7104155074     R7104155     R7104155     R7104155     R7104155     R710415     R710415     R7                                                                                                    |                                                                                                    | <ul> <li>(国の川香報(世)</li> <li>(国の川香報(世)</li> <li>(国の川香報(田)</li> <li>(国の川香報(田)</li> <li>(国の川香報</li></ul>                                                                                                    | ・     ・     ・     ・     ・     ・     ・     ・     ・     ・     ・     ・     ・     ・     ・     ・     ・     ・     ・     ・     ・     ・     ・     ・     ・     ・     ・     ・     ・     ・     ・     ・     ・     ・     ・     ・     ・     ・     ・     ・     ・     ・     ・     ・     ・     ・     ・     ・     ・     ・     ・     ・     ・     ・     ・     ・     ・     ・     ・     ・     ・     ・     ・     ・     ・     ・     ・     ・     ・     ・     ・     ・     ・     ・     ・     ・     ・     ・     ・     ・     ・     ・     ・     ・     ・     ・     ・     ・     ・     ・     ・     ・     ・     ・     ・     ・     ・     ・     ・     ・     ・     ・     ・     ・     ・     ・     ・     ・     ・     ・     ・     ・     ・     ・     ・     ・     ・     ・     ・     ・     ・     ・     ・     ・     ・     ・     ・     ・     ・     ・     ・     ・     ・     ・     ・     ・     ・     ・     ・     ・     ・     ・     ・     ・     ・     ・     ・     ・      ・     ・      ・      ・      ・      ・      ・      ・      ・      ・      ・      ・      ・      ・      ・      ・      ・      ・      ・     ・      ・      ・      ・      ・      ・      ・      ・      ・      ・      ・      ・      ・      ・      ・      ・      ・      ・      ・      ・      ・      ・      ・      ・      ・      ・      ・      ・      ・      ・      ・      ・      ・      ・      ・      ・      ・      ・      ・      ・      ・      ・      ・      ・      ・      ・      ・      ・      ・      ・      ・      ・      ・      ・      ・      ・      ・      ・      ・      ・      ・      ・      ・      ・      ・      ・      ・      ・      ・      ・      ・      ・      ・      ・      ・      ・      ・      ・      ・      ・      ・      ・      ・      ・      ・      ・      ・      ・      ・      ・      ・      ・      ・      ・      ・      ・      ・      ・      ・      ・      ・      ・      ・      ・      ・      ・      ・      ・      ・      ・      ・      ・      ・      ・      ・      ・      ・      ・      ・      ・      ・      ・      ・      ・      ・      ・      ・      ・      ・      ・      ・      ・      ・      ・      ・      ・      ・      ・      ・      ・      ・      ・     ・      ・      ・      ・  | クリア(ロ)     (の)     (の)                                                                                                    | 2<br>休日                                                                                                    | 2011/01/20<br>2011/03/03<br>MT (E)<br>2011/03/03<br>2011/01/20<br>2014/03/00<br>MT (E)                                                              |
| 地域<br>象積(4)<br>また。<br>また。<br>数点の<br>また。<br>数点の<br>また。<br>数点の<br>また。<br>素信を<br>常価<br>でした。<br>素信を<br>常価<br>でした。<br>素信を<br>でした。<br>素信を<br>でした。<br>また。<br>でした。<br>でした。<br>での。<br>での。<br>でした。<br>での。<br>での。<br>での。<br>での。<br>での。<br>での。<br>での。<br>での                                                                                                    | нра (р)     но со со со со со со со со со со со со со                                                                                                    |                                                                                                    | (QD)(清朝(位)<br>(Q)<br>(Q)<br>(Q)<br>(Q)<br>(Q)<br>(Q)<br>(Q)<br>(Q                                                                                                    | ・     ・     ・     ・     ・     ・     ・     ・     ・     ・     ・     ・     ・     ・     ・     ・     ・     ・     ・     ・     ・     ・     ・     ・     ・     ・     ・     ・     ・     ・     ・     ・     ・     ・     ・     ・     ・     ・     ・     ・     ・     ・     ・     ・     ・     ・     ・     ・     ・     ・     ・     ・     ・     ・     ・     ・     ・     ・     ・     ・     ・     ・     ・     ・     ・     ・     ・     ・     ・     ・     ・     ・     ・     ・     ・     ・     ・     ・     ・     ・     ・     ・     ・     ・     ・     ・     ・     ・     ・     ・     ・     ・     ・     ・     ・     ・     ・     ・     ・     ・     ・     ・     ・     ・     ・     ・     ・     ・     ・     ・     ・     ・     ・     ・     ・     ・     ・     ・     ・     ・     ・     ・     ・     ・     ・     ・     ・     ・     ・     ・     ・     ・     ・     ・     ・     ・     ・     ・     ・     ・     ・     ・     ・     ・     ・     ・     ・     ・     ・     ・     ・     ・     ・     ・     ・     ・     ・     ・     ・     ・     ・     ・     ・     ・     ・     ・     ・     ・     ・     ・     ・     ・     ・     ・     ・     ・     ・     ・     ・     ・     ・     ・     ・     ・     ・     ・     ・     ・     ・     ・     ・     ・     ・     ・     ・     ・     ・     ・     ・     ・     ・     ・     ・     ・     ・     ・     ・     ・     ・     ・     ・     ・     ・     ・     ・     ・     ・     ・     ・     ・     ・     ・     ・     ・     ・     ・     ・     ・     ・     ・     ・     ・     ・     ・     ・     ・     ・     ・     ・     ・     ・     ・     ・     ・     ・     ・     ・     ・     ・     ・     ・     ・     ・     ・     ・     ・     ・     ・     ・     ・     ・     ・     ・     ・     ・     ・     ・     ・     ・     ・     ・     ・     ・     ・     ・     ・     ・     ・     ・     ・     ・     ・     ・     ・     ・     ・     ・     ・     ・     ・     ・     ・     ・     ・     ・     ・     ・     ・     ・     ・     ・     ・     ・     ・     ・     ・     ・     ・     ・     ・     ・     ・     ・     ・     ・     ・     ・     ・     ・     ・     ・     ・     ・     ・     ・     ・     ・     ・     ・     ・     ・     ・     ・     ・     ・     ・     ・     ・     ・     ・  | クリア(ロ)     (の)     (の)                                                                                                    | シ俳目<br>東明日     マーム (1) (1) (1) (1) (1) (1) (1) (1) (1) (1)                                                                                                    | 2011/01/20<br>2011/03/03<br>MT (E)<br>2011/01/20<br>2014/09/30                                                                                      |
| 地域<br>単純(4)<br>泉秋(4)<br>大小<br>高品(5)<br>(1)<br>(1)<br>(1)<br>(1)<br>(1)<br>(1)<br>(1)<br>(1                                                                                                    | ■         ■           ■         ■           ■         ■           ■         ■           ■         ■           ■         ■           ■         ■           ■         ■           ■         ■           ■         ■           ■         ■           ■         ■           ■         ■           ■         ■           ■         ■           ■         ■           ■         ■           ■         ■           ■         ■           ■         ■           ■         ■           ■         ■           ■         ■           ■         ■           ■         ■           ■         ■           ■         ■           ■         ■           ■         ■           ■         ■           ■         ■           ■         ■           ■         ■           ■         ■           ■         ■           ■         ■                                                                                                              |                                                                                                    | <ul> <li>(国の川森都(社)</li> <li>(国の川森都(社)</li> <li>(国の川森都(社)</li> <li>(アン 取7500</li> <li>(第二次) 取7500</li> <li>(日本)</li> <li>(日本)&lt;</li></ul>                                                                                                    | ・     ・     ・     ・     ・     ・     ・     ・     ・     ・     ・     ・     ・     ・     ・     ・     ・     ・     ・     ・     ・     ・     ・     ・     ・     ・     ・     ・     ・     ・     ・     ・     ・     ・     ・     ・     ・     ・     ・     ・     ・     ・     ・     ・     ・     ・     ・     ・     ・     ・     ・     ・     ・     ・     ・     ・     ・     ・     ・     ・     ・     ・     ・     ・     ・     ・     ・     ・     ・     ・     ・     ・     ・     ・     ・     ・     ・     ・     ・     ・     ・     ・     ・     ・     ・     ・     ・     ・     ・     ・     ・     ・     ・     ・     ・     ・     ・     ・     ・     ・     ・     ・     ・     ・     ・     ・     ・     ・     ・     ・     ・     ・     ・     ・     ・     ・     ・     ・     ・     ・     ・     ・     ・     ・     ・     ・     ・     ・     ・     ・     ・     ・     ・     ・     ・     ・     ・     ・     ・     ・     ・     ・     ・     ・     ・     ・     ・     ・     ・     ・     ・     ・     ・     ・     ・     ・     ・     ・     ・     ・     ・     ・     ・     ・     ・     ・     ・     ・     ・     ・     ・     ・     ・     ・     ・     ・     ・     ・     ・     ・     ・     ・     ・     ・     ・     ・     ・     ・     ・     ・     ・     ・     ・     ・     ・     ・     ・     ・     ・     ・     ・     ・     ・     ・     ・     ・     ・     ・     ・     ・     ・     ・     ・     ・     ・     ・     ・     ・     ・     ・     ・     ・     ・     ・     ・     ・     ・     ・     ・     ・     ・     ・     ・     ・     ・     ・     ・     ・     ・     ・     ・     ・     ・     ・     ・     ・     ・     ・     ・     ・     ・     ・     ・     ・     ・     ・     ・     ・     ・     ・     ・     ・     ・     ・     ・     ・     ・     ・     ・     ・     ・     ・     ・     ・     ・     ・     ・     ・     ・     ・     ・     ・     ・     ・     ・     ・     ・     ・     ・     ・     ・     ・     ・     ・     ・     ・     ・     ・     ・     ・     ・     ・     ・     ・     ・     ・     ・     ・     ・     ・     ・     ・     ・     ・     ・     ・     ・     ・     ・     ・     ・     ・     ・     ・     ・     ・     ・     ・     ・     ・     ・     ・     ・     ・     ・     ・     ・     ・     ・     ・  | 207(0)<br>(207(0)<br>(207(0)<br>(3))<br>(207(0)<br>(207(0)<br>(207(0)<br>(3))<br>(207(0)<br>(3))<br>(207(0)<br>(3))<br>(3))<br>(   | シが日<br>更かせ<br>更かせ<br>更かせ<br>更かせ<br>更かせ<br>見かせ<br>し の の 品<br>の 品<br>の 品<br>の 品<br>の 品<br>の 品<br>の 品<br>の 品<br>の 品<br>の 品<br>の 品<br>の 品<br>の 品<br>の 品<br>の 品<br>の 品<br>の 品<br>の 品<br>の 品<br>の 品<br>の 品<br>の 品<br>の 品<br>の 品<br>の 品<br>の 品<br>の 品<br>の 品<br>の 品<br>の 品<br>の 品<br>の 品<br>の 品<br>の 品<br>の 品<br>の る の の る の の る の の る の の る の の る の の る の の る の の る の の る の の る の の る の の る の の る の の る の の る の の る の の る の の る の の る の の る の の る の る の の る の の る の の る の の る の の る の の る の の る の の る の の る の の る の の る の の る の の る の の る の る の る の る の る の る の る の る の る の の る の る                                                                                                    | 2011/01/20<br>2011/03/03<br>MT (E)                                                                                                    |
| 地域<br>単地<br>単体(シンテナンス)<br>井<br>市                                                                                                    | #ИБА (Q)           #710415507422           #710415507422           #710415507422           #710415507420           1560.00           2 - 7 - 22 (K) (B)           #710415507420           #710415507420           #710415507420           #710415507420           #710415507420           #710415507420           #710415507420           #710415507420           #710415507420           #710415507420           #710415507420           #710415507420           #710415507420           #710415507420           #710415507420           #710415507420           #710415507420           #710415507420           #710415507420           #710415507420           #710415507420           #710415507420           #710415507420           #710415507420           #710415507420           #710415507420           #710415507420           #710415507420           #710415507420           #710415507420           #710415507420           #710415507420           #710415507420           #710415507420                                                                                                    | <ul> <li>■ (0) 24/2</li> <li>● (0) 24/2</li> <li>● (0) 24/2</li> <li>● (0) 7/2</li> <li>○ 7/2</li> <li>○ 7/2</li>     &lt;</ul>                                                                                                    | (国の川高朝(世)<br>(国の川高朝(世)<br>(国の川高朝(田)<br>(国の川高朝(田)<br>(国の川高朝(田)<br>(国の川高朝(田)<br>(国の川高明(田)<br>(国の川高明(田)<br>(国の田)<br>(国の川高明(田)<br>(国の田)<br>(国の田)<br>(国の田)<br>(国の田)<br>(国田)<br>(国田)                                                                                                    | ・     ・     ・     ・     ・     ・     ・     ・     ・     ・     ・     ・     ・     ・     ・     ・     ・     ・     ・     ・     ・     ・     ・     ・     ・     ・     ・     ・     ・     ・     ・     ・     ・     ・     ・     ・     ・     ・     ・     ・     ・     ・     ・     ・     ・     ・     ・     ・     ・     ・     ・     ・     ・     ・     ・     ・     ・     ・     ・     ・     ・     ・     ・     ・     ・     ・     ・     ・     ・     ・     ・     ・     ・     ・     ・     ・     ・     ・     ・     ・     ・     ・     ・     ・     ・     ・     ・     ・     ・     ・     ・     ・     ・     ・     ・     ・     ・     ・     ・     ・     ・     ・     ・     ・     ・     ・     ・     ・     ・     ・     ・     ・     ・     ・     ・     ・     ・     ・     ・     ・     ・     ・     ・     ・     ・     ・     ・     ・     ・     ・     ・     ・     ・     ・     ・     ・     ・     ・     ・     ・     ・     ・     ・     ・     ・     ・     ・     ・     ・     ・     ・     ・     ・     ・     ・     ・     ・     ・     ・     ・     ・     ・     ・     ・     ・     ・     ・     ・     ・     ・     ・     ・     ・     ・     ・     ・     ・     ・     ・     ・     ・     ・     ・     ・     ・     ・     ・     ・     ・     ・     ・     ・     ・     ・     ・     ・     ・     ・     ・     ・     ・     ・     ・     ・     ・     ・     ・     ・     ・     ・     ・     ・     ・     ・     ・     ・     ・     ・     ・     ・     ・     ・     ・     ・     ・     ・     ・     ・     ・     ・     ・     ・     ・     ・     ・     ・     ・     ・     ・     ・     ・     ・     ・     ・     ・     ・     ・     ・     ・     ・     ・     ・     ・     ・     ・     ・     ・     ・     ・     ・     ・     ・     ・     ・     ・     ・     ・     ・     ・     ・     ・     ・     ・     ・     ・     ・     ・     ・     ・     ・     ・     ・     ・     ・     ・     ・     ・     ・     ・     ・     ・     ・     ・     ・     ・     ・     ・     ・     ・     ・     ・     ・     ・     ・     ・     ・     ・     ・     ・     ・     ・     ・     ・     ・     ・     ・     ・     ・     ・     ・     ・     ・     ・     ・     ・     ・     ・     ・     ・     ・     ・     ・     ・     ・     ・     ・     ・     ・     ・     ・  | 2リア(2)      (2)      (2)      (2)      (2)      (2)      (2)      (2)      (2)      (2)      (2)      (2)      (2)      (2)      (2)      (2)      (2)      (2)      (2)      (2)      (2)      (2)      (2)      (2)      (2)      (2)      (2)      (2)      (2)      (2)      (2)      (2)      (2)      (2)      (2)      (2)      (2)      (2)      (2)      (2)      (2)      (2)      (2)      (2)      (2)      (2)      (2)      (2)      (2)      (2)      (2)      (2)      (2)      (2)      (2)      (2)      (2)      (2)      (2)      (2)      (2)      (2)      (2)      (2)      (2)      (2)      (2)      (2)      (2)      (2)      (2)      (2)      (2)      (2)      (2)      (2)      (2)      (2)      (2)      (2)      (2)      (2)      (2)      (2)      (2)      (2)      (2)      (2)      (2)      (2)      (2)      (2)      (2)      (2)      (2)      (2)      (2)      (2)      (2)      (2)      (2)      (2)      (2)      (2)      (2)      (2)      (2)      (2)      (2)      (2)      (2)      (2)      (2)      (2)      (2)      (2)      (2)      (2)      (2)      (2)      (2)      (2)      (2)      (2)      (2)      (2)      (2)      (2)      (2)      (2)      (2)      (2)      (2)      (2)      (2)      (2)      (2)      (2)      (2)      (2)      (2)      (2)      (2)      (2)      (2)      (2)      (2)      (2)      (2)      (2)      (2)      (2)      (2)      (2)      (2)      (2)      (2)      (2)      (2)      (2)      (2)      (2)      (2)      (2)      (2)      (2)      (2)      (2)      (2)      (2)      (2)      (2)      (2)      (2)      (2)      (2)      (2)      (2)      (2)      (2)      (2)      (2)      (2)      (2)      (2)      (2)      (2)      (2)      (2)      (2)      (2)      (2)      (2)      (2)      (2)      (2)      (2)      (2)      (2)      (2)      (2)      (2)      (2)      (2)      (2)      (2)      (2)      (2)      (2)      (2)      (2)      (2)      (2)      (2)      (2)      (2)      (2)      (2)      (2)      (2)      (2)      (2)      (2)      (2)      (2)      (2)      (2                                                                                                    | <ul> <li>2 余件目<br/>更所目</li> <li>2 余件書</li> <li>正面</li> <li>正面</li> <li>更所者</li> <li>2 余件書</li> <li>2 余件書</li> <li>2</li></ul>                                                                                                    | 2011/01/20<br>2011/03/03<br>MT (E)<br>2011/01/20<br>2014/05/20                                                                                      |

1. 商品情報のメンテナンス画面より、登録した商品を削除する ことも可能です。

共通商品コードの枠に削除したい商品のJANコードを入力してEnterキーを押下します。 商品情報が表示されます。

2. 画面下の [削除] をクリックします。

3. 商品情報を削除すると画面上部に赤字で「削除情報」と表示されます。

「削除情報」と表示されている商品は、メンテナンス画面での み商品の登録内容確認が可能であり、棚割に陳列することは できません。

- ※再度、[登録]をクリックすると有効情報として更新され棚割に陳列することが可能になります。
- 4. 「削除情報」と表示されている商品をもう一度削除すること で物理削除を行ない、棚POWERから完全に削除します。

物理削除した商品は復元できないため実行時には注意してく ださい。

## ■商品情報の一括登録

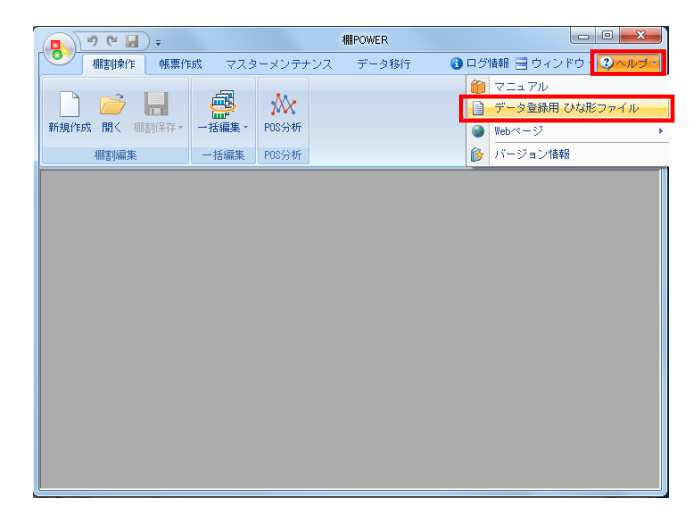

| 期割分類1 第                         | 2.5 屋地/ ハーエーラ 不変の単しめに/2 使日/ Set 小会 マーー・ 美好かり 「 1 知知法 … 小会 1                                                                                    |
|---------------------------------|----------------------------------------------------------------------------------------------------|
| 100142900 2                     | 5   第任(アンテノンス圏圏で駅上1位に100項目/です。正来, デエーン, 来たなと。 しわ所聞 ** 正来」                                                                                      |
| MM 22 20 2002 9                 | 8.2 属性(メンテナンス画面で二級目にくる項目)です。店舗、バターンなど。 [初期値・店舗]                                                                                                |
| 最大 10 分類<br>A1Jセルの番<br>[例:TPOWE | M交登が可能です。第3貫性以降の側割分類を登録する場合は、別途側POWER から出力するか、上記ファイルの<br>号な変更してくれた。<br>R MEXV001(第1属性分類) → TPOWER MEXV003(第3属性分類)]                             |
| 情報・POP相                         | 青報 - 陳列 恬報                                                                                                    |
| 品情報 商                           | 商品の基本となる文字情報                                                                                                    |
| 商品情報                            | 自社で管理する共通商品コード(JANコード),商品名,サイズといった基本的な商品の情報です。                                                                                                 |
| 個別情報 ※                          | 251先や店舗ごとのブライベートコード,商品名,売価といった項目を登録できます。<br>※奉前に使用する取引先(企業や店舗)を機割分類に登録しておく必要があります。                                                             |
| OP情報 初                          | 劇制モデルを装飾する POP 用の文字情報                                                                                                    |
| POP情報 相                         | 側割モデルに貼り付けられる販促用、説明用の POP のコード、サイズといった文字情報です。                                                                                                  |
| <b>象列状况</b> 损                   | 朝朝モデルの陳列内容を文字で表記した情報                                                                                                    |
| <u>線列状況</u><br>3                | IPOWER 独自形式での4期割モデル内の扇品、台段列などの陣列情報です。<br>21時性のない4専列告餐などのデータ支援用して4種割モデルを再現する場合に活用できます。<br>24週別ントを使用している場合は、外部1週間に営作物(Pris>2を使用して41週モデルの再現が可能です。 |

| 0     | ) 🖬 🤊 -                | (≈ ¥) ÷     |          |           |                       |    |        | -        |            |
|-------|------------------------|-------------|----------|-----------|-----------------------|----|--------|----------|------------|
| 9     | *-4                    | 挿入 ページ      | レイアウト    | 数式 デー     | ター校開                  |    | 表示     |          |            |
| ľ     | ມີ <b>ມ</b> ານ<br>ມີ 1 | 0           | MS Pゴシック | · · 1     | 1 • A .               | A* | = = =  | ≫~ 富折0;  | 恩して全体を表示する |
| 82.06 | 71け<br>- ダ書式の          | ロビー/貼り付け    | BIU      | - 🖽 - 🖄   | - <u>A</u> - <u>É</u> | -  | ≡ ≡ ≡  | 課課 国セル   | を結合して中央揃え、 |
|       | クリップボー                 | -K G        |          | フォント      |                       | G  |        | 配置       | ŋ          |
|       | J1 2                   | - ()        | $f_{x}$  |           |                       |    |        |          |            |
|       | A                      | В           |          | С         |                       |    | D      | E        | F          |
| 1     | TPOWER ITEM            |             |          |           |                       |    |        |          |            |
| 2     | 情報フラグ                  | 共通商品コード     | 商品名      |           |                       | 商品 | サイズ(幅) | 商品サイズ(高) | 商品サイズ(奥)   |
| 3     | 0                      | 49021020000 | 055 コカコ  | iーラ 350ml |                       |    | 66     | 123      | 66         |
| 4     | 0                      | 49021020004 | 106 ファン  | タ グレーブ    | 350ml                 |    | 66     | 123      | 66         |
| 5     | 0                      | 49021020147 | 724 スプラ  | ›イト 350ml |                       |    | 66     | 123      | 66         |
| 6     |                        |             |          |           |                       |    |        |          |            |
| 7     |                        |             |          |           |                       |    |        |          |            |
| 8     |                        |             |          |           |                       |    |        |          |            |
| 9     |                        |             |          |           |                       |    |        |          |            |
| 10    |                        |             |          |           |                       |    |        |          |            |

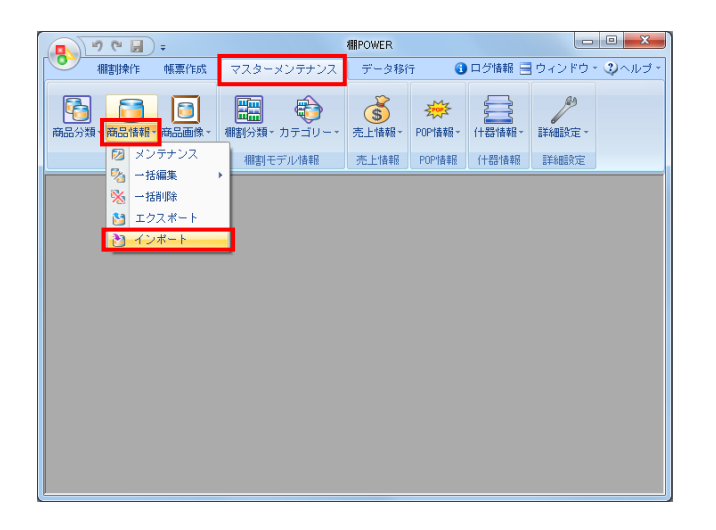

 商品情報を一括で登録することができます。
 登録数が多い場合はExcelやCSVファイルを利用して一括登録 が行なえます。

商品分類の一括登録はひな形ファイルを活用します。 [ヘルプ] – [データ登録用ひな形ファイル] をクリック します。

データ登録用ひな形ファイル一覧が表示されます。
 「商品情報」を選択して任意の場所に保存します。

 出力した商品分類のひな形ファイルを開きます。 ファイルの3行目以降に各項目に沿って、商品の情報を入力 します。

入力ができれば上書き保存してファイルを閉じます。

- 編集したひな形ファイルをインポートします。
   [マスターメンテナンス] [商品情報] [インポート]
   をクリックします。
  - インポートウィザードが開くとフォルダーアイコンを選択 してインポートフォルダーを選択します。

| 138-1<br>第17 | インボートフォルダーの政 | x                                                                                                    | _     |
|--------------|--------------|----------------------------------------------------------------------------------------------------|-------|
|              |              | 731.9-005                                                                                                    |       |
|              | \$1.511018   | 74-45 2000-0000                                                                                                    |       |
|              |              | ■ デルクキッグ<br>・ 第 マイラング<br>・ 第 マイラング<br>・ 第 マイラングのデート・バント<br>= パンクマのデト・バント<br>第 パクマックのデート・バント<br>= パンクマのデト・バント<br>= パンクマのデト・バント<br>= パンクマのデト・ジンク<br>・ 第 ビンテージンク<br>・ 第 ビンテージンク<br>・ 第 ビンテージンク | 4<br> |

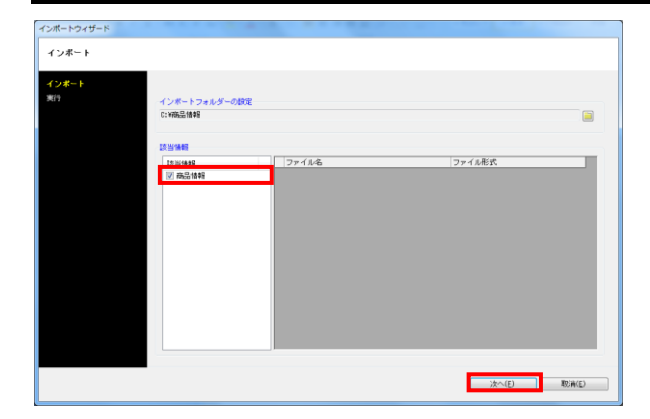

| 項目   | 進捗状況 | 備考 | RE1612/02 |
|------|------|----|-----------|
| 商品情報 |      |    | 詳細設定      |
|      |      |    |           |
|      |      |    |           |
|      |      |    |           |
|      |      |    |           |
|      |      |    |           |
|      |      |    |           |
|      |      |    |           |
|      |      |    |           |
|      |      |    |           |
|      |      |    |           |
|      |      |    |           |

| 全情報<br>金項目を対象にします。 | T1804                                                                                                    |
|--------------------|----------------------------------------------------------------------------------------------------|
|                    | Hold Constraints       Hold Constraints       Hold |

| 項目<br>商品情報 | 道排状况 | 操作 | IFABLICE<br>DEMOLICIE |
|------------|------|----|-----------------------|
|            |      |    |                       |
|            |      |    |                       |
|            |      |    |                       |
|            |      |    |                       |
|            |      |    |                       |
|            |      |    |                       |

## 明 POWER<sup>®</sup>操作テキスト マスターメンテナンス編

5. インポートフォルダーの選択後、該当情報に「商品情報」が 表示されたことを確認して[次へ]をクリックします。

6. 商品情報の [詳細設定] をクリックします。

インポートする時の条件を設定します。
 各項目の指定が完了すれば[設定]をクリックします。

【商品情報項目】 全情報か個別設定を指定します。 個別設定では指定した項目だけを取り込みます。

【データ選択】 有効情報か削除情報か選択します。 全情報は有効情報と削除情報どちらも対象になります。

【未登録情報のみ】 棚POWERに登録されていない情報のみ新規登録します。

【登録済情報のみ】 棚POWERに登録済の情報のみ更新します。

【空白および0は更新しない】 ひな形ファイルの各項目に空白や「0」が 入力されている内容は更新せずに取り込みます。

【更新日を本日日付で更新する】 インポートした日付を商品情報の更新日として 取り込みます。

8. [実行]をクリックすると、インポートが開始します。 商品情報が一括で登録されます。